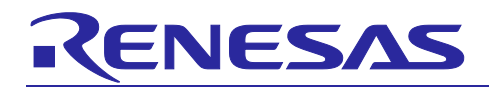

# **RZ/N2L Group**

R01AN7181EJ0100 Rev.1.00 RZ/N2L Industrial Network SOM Kit Application Note: OPC UA Server

# Introduction

This document describes sample software for running OPC UA server on RZ/N2L.

# **Target Device**

RZ/N2L

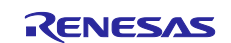

# RZ/N2L Group RZ/N2L Industrial Network SOM Kit Application Note: OPC UA Server

# Contents

| 1. Overview                                    | 4        |
|------------------------------------------------|----------|
| 1.1 Abstract                                   | 4        |
| 1.2 Operating Environment                      | 5        |
| 1.2.1 Software Environment                     | 5        |
| 1.2.2 Hardware Environment                     | 6        |
| 2 Hardware configuration                       | 7        |
| 2.1 Board Settings                             | 7        |
|                                                |          |
| 3. Sample Software                             | 8        |
| 3.1 Folder structure                           | 8        |
| 3.2 Boot Sequence                              | 9        |
| 3.3 OPC UA Stack                               | 10       |
| 3.3.1 OPC UA                                   | 10       |
| 3.3.2 Information Model                        | 10       |
| 3.3.3 open62541                                | 11       |
| 3.3.4 Restrictions                             | 11       |
| 3.4 Installation of Development Environment    | 12       |
| 3.4.1 e <sup>2</sup> studio                    | 12       |
| 3.4.1.1 Install                                | 12       |
| 3.4.1.2 Project start-up                       | 16       |
| 3.4.2 UaExpert                                 | 21       |
| 3.4.3 Wireshark                                | 21       |
| 4 Operation check                              | 22       |
| 4. Operation                                   |          |
| 4.2 ID Address Settings                        | 22<br>22 |
| 4.2 IF Address Settings                        | 22<br>24 |
|                                                | 24       |
| 4.3.2 Debug Configurations                     | 24       |
| 4.3.3 Debug                                    | 20       |
| 4.4 OPC LIA Communication Check                | 29       |
|                                                |          |
| 5. Appendix                                    | 35       |
| 5.1 File Generation of open62541               | 35       |
| 5.1.1 Linux environment Setup                  | 35       |
| 5.1.2 Install CMake                            |          |
| 5.1.3 open62541 File Generation                |          |
| 5.1.4 Changes in Generated Files               |          |
| 5.2 FSP Configuration for VSC8531 and SSC port | 43       |

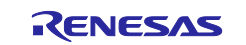

# List of Abbreviations and Acronyms

In this document, the terms below are defined as follows:

| Terms   | Description                                       |
|---------|---------------------------------------------------|
| FSP     | Flexible Software Package                         |
| SOM Kit | RZ/N2L Industrial Network SOM Kit                 |
| OPC UA  | Open Platform Communications Unified Architecture |
| XML     | Extensible Markup Language                        |

## **Related documents**

| Document Type    | Document Title                                  | Document No.    |
|------------------|-------------------------------------------------|-----------------|
| Data Sheet       | RZ/N2L Group Datasheet                          | R01DS0397EJ**** |
| User's Manual    | RZ/N2L Group User's Manual: Hardware            | R01UH0955EJ**** |
| User's Manual    | RZ/N2L Industrial Network SOM Kit User's Manual | R12UT0020ED**** |
| Application Note | RZ/N2L Group TCP/IP lwIP Sample Program Package | R01AN6588EJ**** |

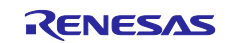

## 1. Overview

### 1.1 Abstract

OPC UA, which enables interoperability of industrial applications, is becoming widely used not only in factory automation but also in various industries.

This document describes the sample software configuration and its usage to realize OPC UA server on RZ/N2L, which are the RZ processor for industrial networks.

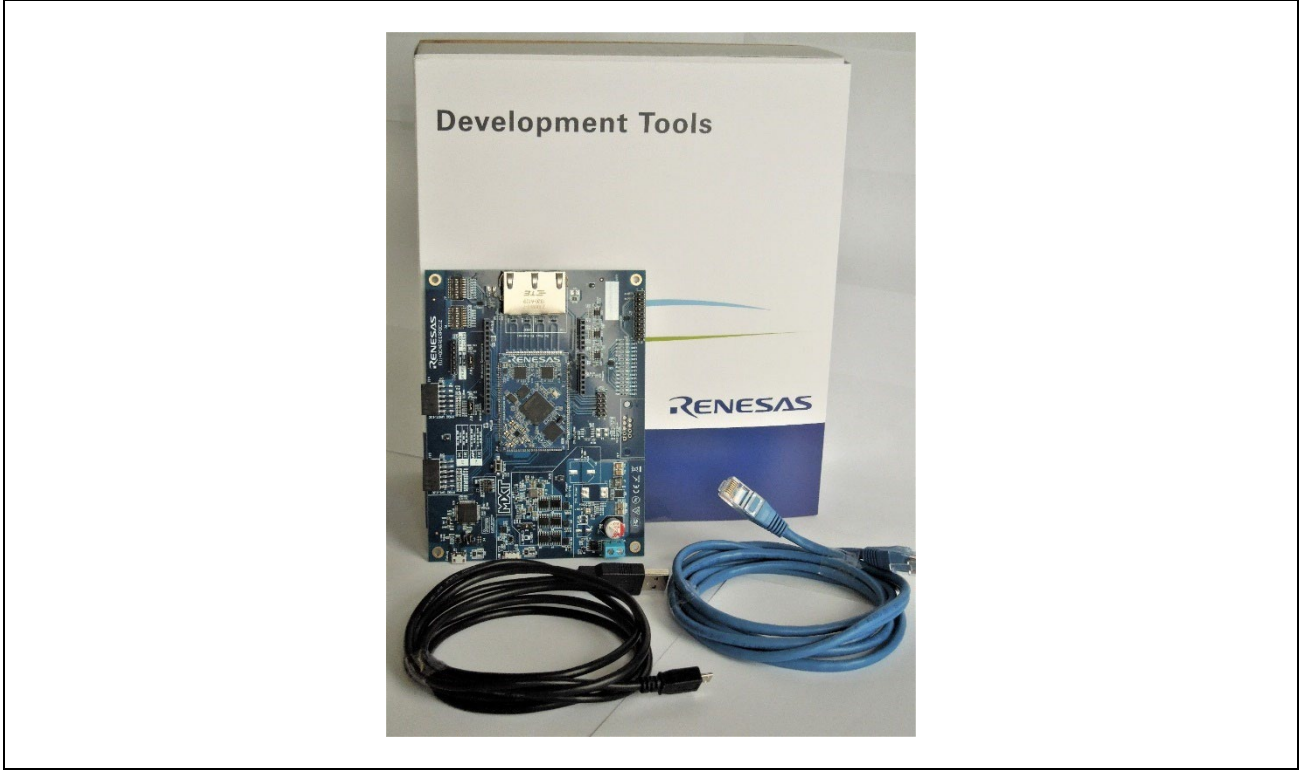

Fig 1-1 RZ/N2L Industrial Network SOM Kit

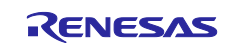

# 1.2 Operating Environment

# 1.2.1 Software Environment

The operating environment of this sample software is shown in Table 1-1.

| Category                                   | Name              | Version                 | Link                                                                     | Remarks                                          |
|--------------------------------------------|-------------------|-------------------------|--------------------------------------------------------------------------|--------------------------------------------------|
| RZ/N2L OPC<br>UA server<br>sample software | Sample<br>Package | 1.0.1                   |                                                                          |                                                  |
| IDE                                        | e² studio         | 23.4.0                  | https://github.com/renesas/rzn-<br>fsp/releases/download/v1.2.0/setup_rz | Included with e <sup>2</sup> studio<br>installer |
| Flexible<br>Software<br>Package            | FSP               | 1.2.0                   | <u>nfsp v1 2 0 e2s v2023-04.exe</u>                                      | Included with e <sup>2</sup> studio<br>installer |
| GNU Arm<br>Embedded<br>Toolchain           | GCC<br>Toolchain  | V9.3.1.20200408<br>(*1) |                                                                          | Included with e <sup>2</sup> studio<br>installer |
| OPC UA Client<br>Tool                      | UaExpert          | 1.7.1                   | OPC UA Clients - Unified Automation<br>(unified-automation.com)          |                                                  |
| Packet analyzer                            | Wireshark         | 4.0.7                   | Wireshark · Download                                                     |                                                  |

(\*1). V10.3.1.20210824 is also installed when installing  $e^2$  studio, but we recommend using V9.3.1.20200408.

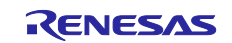

## **1.2.2 Hardware Environment**

This sample software is tested under the hardware environment of Table 1-2.

### Table 1-2 Hardware Environment

| Name                                 | Type Name             | Maker               | Link                                  | Note    |
|--------------------------------------|-----------------------|---------------------|---------------------------------------|---------|
| RZ/N2L Industrial<br>Network SOM Kit | YCONNECT-IT-<br>RZN2L | Renesas Electronics | www.renesas.com/yconnect-it-<br>rzn2l | SOM Kit |

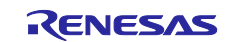

## 2. Hardware configuration

This section describes the hardware configuration of executing the sample software.

# 2.1 Board Settings

When executing the sample software, configure the SOM Kit settings in Fig 2-1.

- SW1: ON
- J2: 2-3 Short: Use SD-RAM as external memory

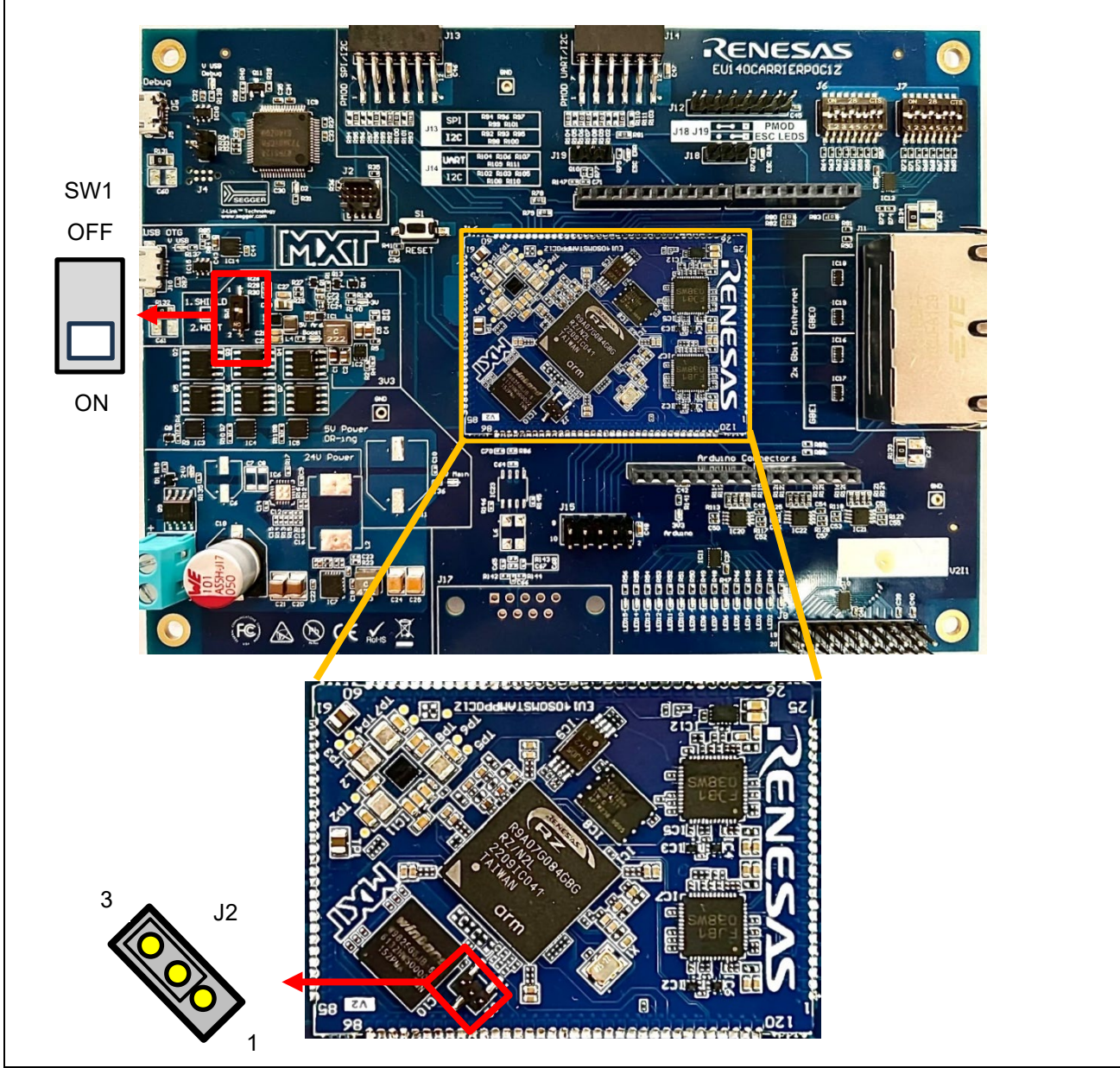

Fig 2-1 Board Configuration

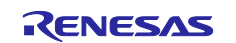

## 3. Sample Software

This chapter describes the structure and usage of the sample software.

## 3.1 Folder structure

The folder structure of the sample software is shown below. As a guide, the bolded text indicates folders containing files that users will customize with this sample software.

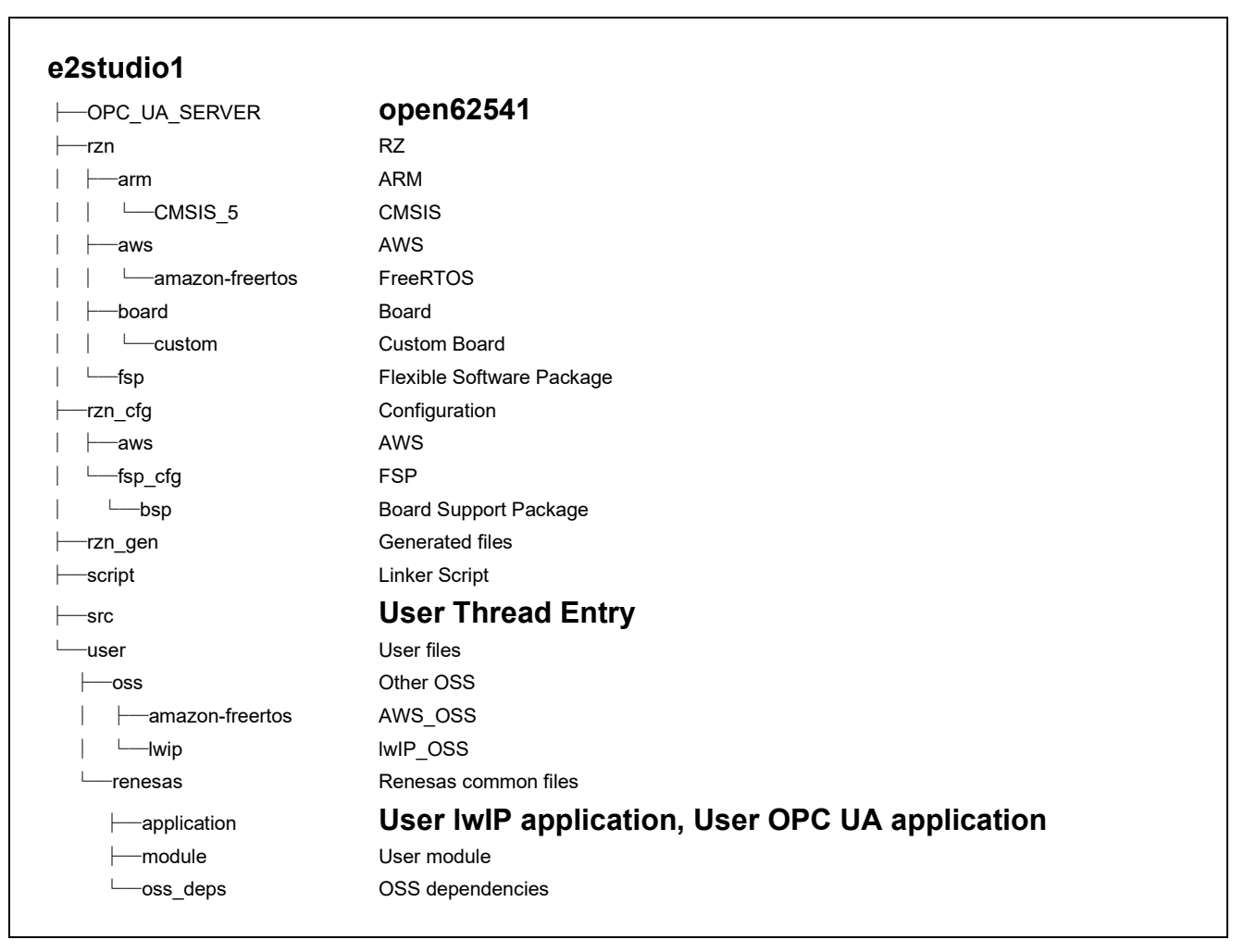

Fig 3-1 Folder Structure

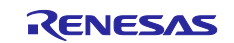

## 3.2 Boot Sequence

Describes the boot procedure and memory allocation.

The boot mode of this sample software is xSPI0 x1 boot mode. The figure below shows the BSP tag in the Smart Configurator.

| Board Supp       | oort Package Configuration                           |        |                                                               | Generate Project Content |
|------------------|------------------------------------------------------|--------|---------------------------------------------------------------|--------------------------|
|                  |                                                      |        |                                                               | 🐯 Restore Defaults       |
| Device Selection | on                                                   |        |                                                               |                          |
| FSP version:     | 1.2.0                                                | ~      | Board Details<br>RZN2L Custom User Board (xSPI0 x1 boot mode) |                          |
| Boa d:           | RZN2L Custom User Board (xSPI0 x1 boot mode)         | ~ 🖻    |                                                               |                          |
| Device:          | R9A07G084M04GBG                                      |        |                                                               |                          |
| Core:            | CR52_0                                               | $\sim$ |                                                               |                          |
| RTOS:            | FreeRTOS                                             | $\sim$ |                                                               |                          |
|                  |                                                      |        |                                                               |                          |
|                  |                                                      |        |                                                               |                          |
|                  |                                                      |        |                                                               |                          |
|                  |                                                      |        |                                                               |                          |
|                  |                                                      |        |                                                               |                          |
|                  |                                                      |        |                                                               |                          |
|                  |                                                      |        |                                                               |                          |
| Summary BSP      | Clocks Pins Interrupts Event Links Stacks Components |        |                                                               |                          |
|                  |                                                      |        |                                                               |                          |

Fig 3-2 Boot mode

After downloading the program to the flash memory, the board operates independently by pressing the RESET button on the SOM Kit or turning the power ON without a debugger connection. You can still connect the debugger for evaluation.

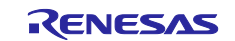

## 3.3 OPC UA Stack

#### 3.3.1 OPC UA

OPC UA was developed by the OPC Foundation as an open communication standard to realize secure and reliable data exchange for various industries including the industrial automation field. OPC Classic, the predecessor of OPC UA, was Windows-based, but OPC UA is now multi-platform and able to run on various platforms from Windows systems including cloud computing to RTOS for field devices.

This sample software implements the open source open62541 protocol stack on FreeRTOS, which is provided as sample software for RZ/N2L.

#### 3.3.2 Information Model

To achieve interoperability among vendors and industries, OPC UA provides a unified data model called the "Information Model" in xml file format. It includes built-in models commonly used in OPC UA, companion models used by each industry or organization, and vendor-specific models that can be customized by each vendor. (Fig 3-3)

In this sample software, the .xml file of the information model is converted to C language code. For details, please refer to chapter 5.1.

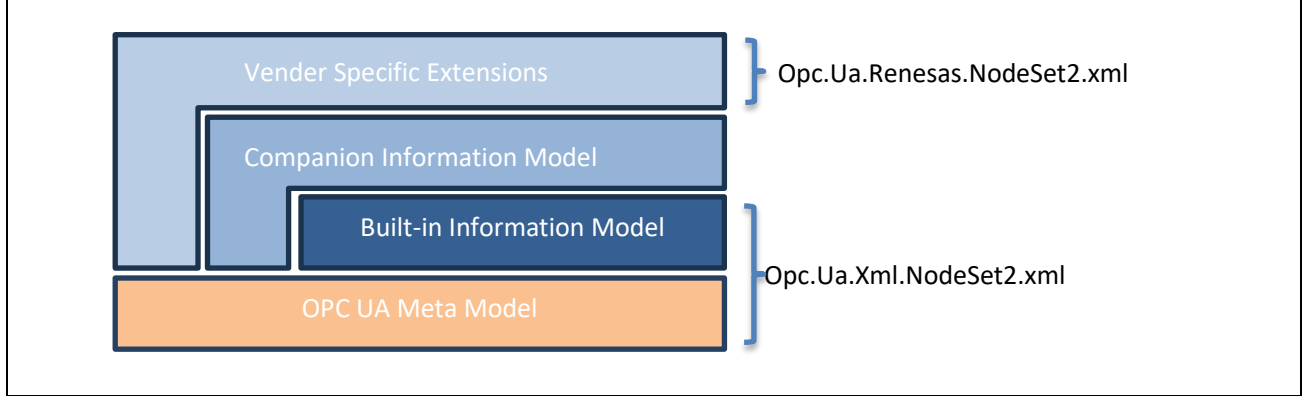

Fig 3-3 Information Model

#### (1) Opc.Ua.Xml.NodeSet2.xml

It provides the "Meta Model", which is a set of rules for describing the OPC UA information model, and the "Built-in Information Model", which is the basic information model of OPC UA described by the Meta Model.

In this sample software, the following versions are applied.

The OPC UA XML version 1.05.01 (<u>UA-Nodeset/XML/Opc.Ua.Xml.NodeSet2.xml at</u> d1bb6a22125bd7cd986272b1ee98a18a91d76fff · OPCFoundation/UA-Nodeset · GitHub)

#### (2) Opc.Ua.Renesas.NodeSet2.xml

This is one of the information models made for this sample software. The OPC UA modeler "SiOME" is used for creation. For details, please refer to the following link.

Siemens OPC UA Modeling Editor (SiOME) - ID: 109755133 - Industry Support Siemens

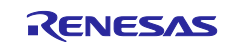

#### 3.3.3 open62541

This sample software adopts the open source open62541 as the protocol stack for the OPC UA server. For more information on open62541, refer to the following Link.

open62541

#### (1) Version

Base version of open62541 in this sample software is the following.

#### Base Version : v1.3.4-564-gb7e5e49f3

(commit b7e5e49f32d00490be74c2eacef892c7fbd0be60)

#### (2) License

The license terms for the open62541 are MPL v2.0.

Please refer <u>https://www.mozilla.org/en-US/MPL/2.0/</u> for more information and comply with the license terms and conditions.

#### (3) open62541 files

To run open62541 in the environment of freeRTOS + LwIP, the method to generate open62541.c and open62541.h files using CMake as described in the following link is applied

Building open62541 — open62541 1.3.0-dirty documentation

For more information, please refer to chapter 5.1 in the Appendix.

#### 3.3.4 Restrictions

The released version V1.0.x of this sample software has the following restrictions.

- $\checkmark$  Not supported for security certificates.
- ✓ Not supported for NTP client.

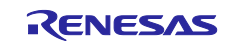

## 3.4 Installation of Development Environment

## 3.4.1 e<sup>2</sup> studio

## 3.4.1.1 Install

Download the version listed in Table 1-1 and install it on your PC. The latest version has a downloadable installer that includes FSP, e<sup>2</sup> studio, and the GCC toolchain as a single package.

Note) Replace the version in the following figures to be installed version.

• Double-click the downloaded "setup\_rz\*fsp\_v1\_2\_0\_e2s\_v2023-04.exe".

| 26% Extracting | ×      |  |
|----------------|--------|--|
|                |        |  |
|                | Cancel |  |

Fig 3-4 e<sup>2</sup> studio Install (1)

Select Users

| Renes | as Installer                                                                                |  |
|-------|---------------------------------------------------------------------------------------------|--|
| Ţ     | Select which users to install for                                                           |  |
|       | → All Users<br>Install for all users on this computer<br>Requires Administrator permissions |  |
|       | Current user     Install for X00000000 only     Parts may require Administrator permissions |  |
|       | $\rightarrow$ Cancel installation                                                           |  |

Fig 3-5 e<sup>2</sup> studio Install (2)

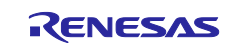

· Select Install Type

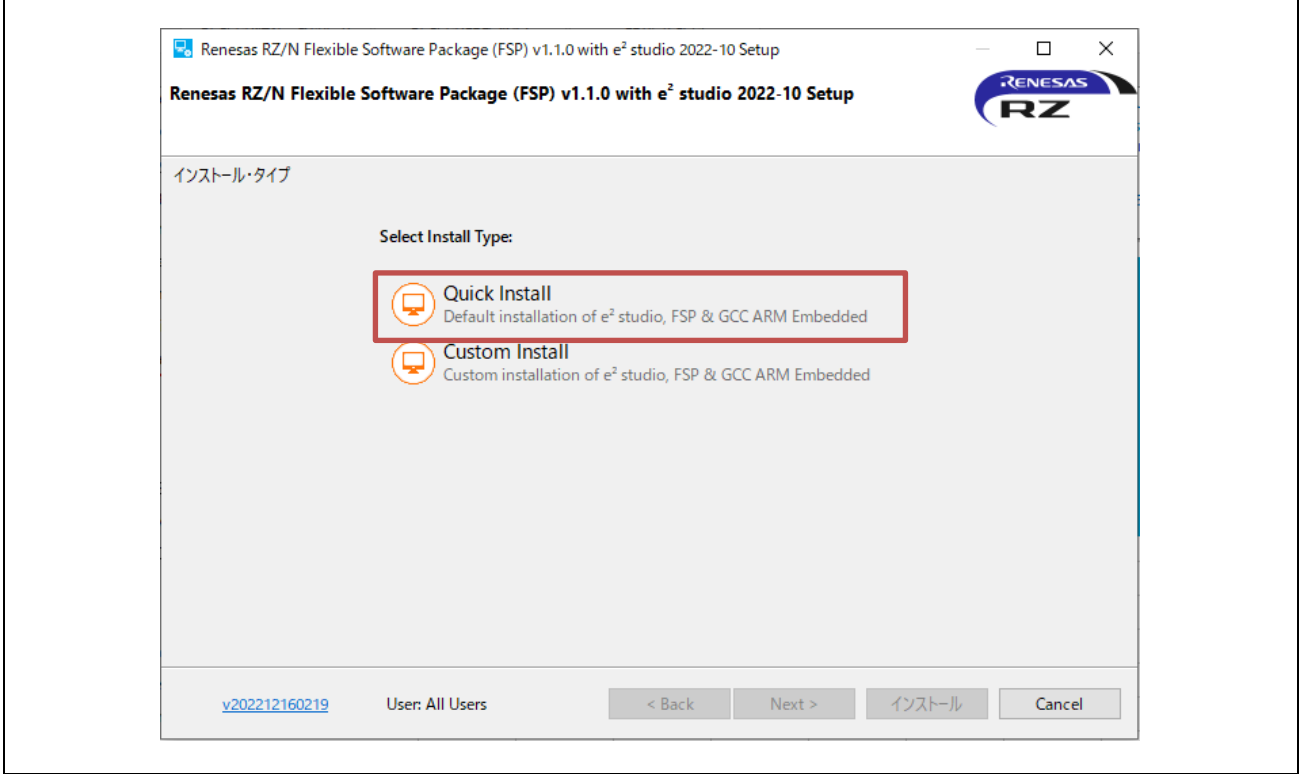

Fig 3-6 e<sup>2</sup> studio Install (3)

Select Install folder

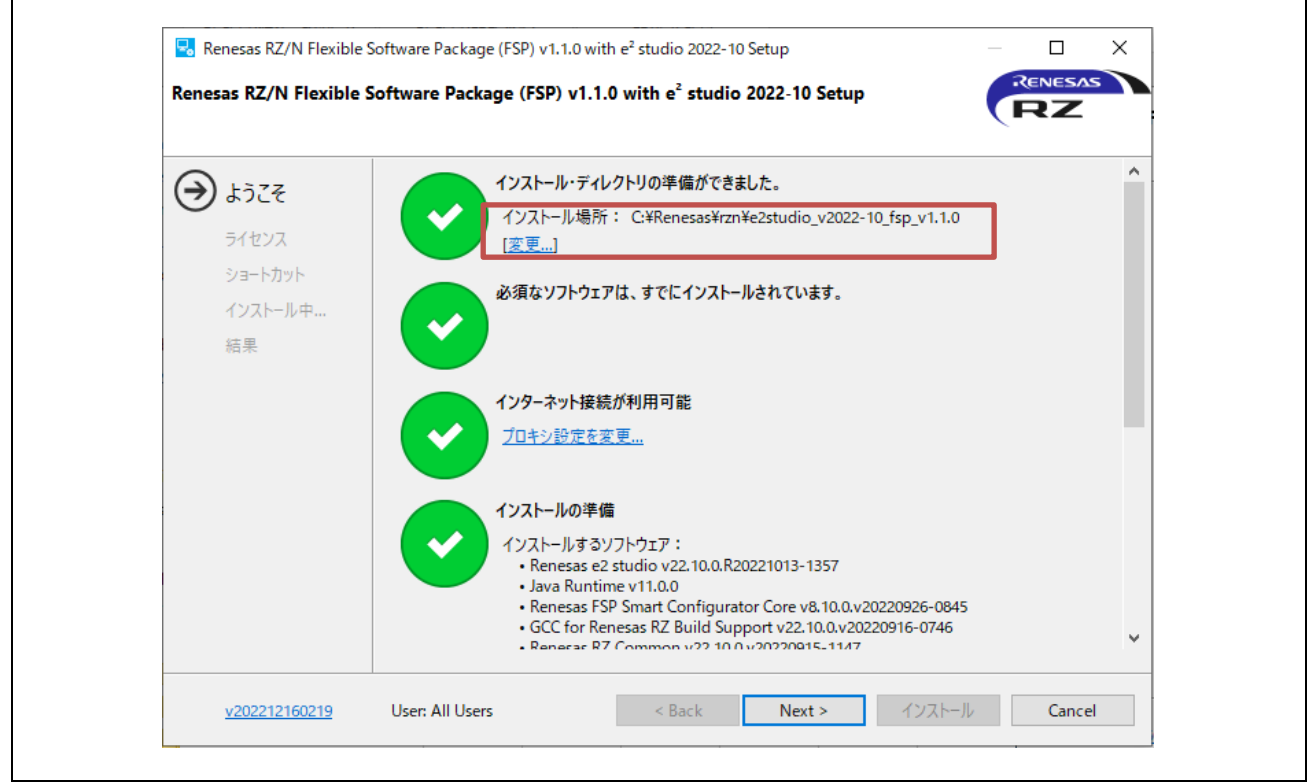

Fig 3-7 e<sup>2</sup> studio Install (4)

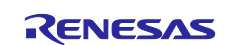

#### Check and Click "Next"

| Reflesas RZ/IN Flexible 3                                                   | oftware Package (FSP) v1.1.0 with ef studio 2022-10 Setup — 🗌                                                                                                    | ×         |
|-----------------------------------------------------------------------------|----------------------------------------------------------------------------------------------------|-----------|
| Renesas RZ/N Flexible S                                                     | ioftware Package (FSP) v1.1.0 with e <sup>2</sup> studio 2022-10 Setup                                                                                                    |           |
| ようこそ                                                                        | 次のソフトウェア契約を読んで同意してください。                                                                                                    |           |
| <ul> <li>ライセンス</li> <li>ショートカット</li> <li>インストール中&lt;</li> <li>結果</li> </ul> | Renesas e2 studio<br>OpenJDK License Agreem<br>ARM DS-5 Toolchain Integ<br>Renesas FSP for RZ/N v1.1<br>GNU ARM Embedded 9.2.<br>GNU ARM Embedded 9.3.<br>GCC ARM A-Profile (AArcl<br>Renesas Common Library<br>GCC arM A-Profile (AArcl<br>Renesas Common Library<br>CALEPT LICENS Common Library<br>CALEPT LICENS Common Library<br>CALEPT LICENS Common Library<br>CALEPT LICENS COMMON CONTRACT BETWEEN<br>CALEPT LICENS COMMON CONTRACT BETWEEN<br>CALEPT LICENS COMMON CONTRACT BETWEEN<br>CALEPT LICENS COMMON CONTRACT BETWEEN<br>CALEPT LICENS COMMON CONTRACT BETWEEN<br>CALEPT LICENS COMMON CONTRACT BETWEEN<br>CALEPT LICENS COMMON CONTRACT BETWEEN<br>CALEPT LICENS COMMON CONTRACT BETWEEN<br>CALEPT LICENS COMMON CONTRACT BETWEEN<br>CALEPT LICENS COMMON CONTRACT BETWEEN<br>CALEPT LICENS COMMON COMMON CONTRACT BETWEEN<br>CALEPT LICENS COMMON COMMON CONTRACT BETWEEN<br>CALEPT LICENS COMMON COMMON CONTRACT BETWEEN<br>COMMON COMMON COMMON COMMON CONTRACT BETWEEN<br>COMMON COMMON COMM | f<br>tall |
|                                                                             |                                                                                                    |           |

Fig 3-8 e<sup>2</sup> studio Install (5)

Click "Install"

| 🛃 Renesas RZ/N Flexible S                 | oftware Package (FSP) v1.1.0 w        | ith e <sup>2</sup> studio 2022-10 Se | tup         | _      |            |
|-------------------------------------------|---------------------------------------|--------------------------------------|-------------|--------|------------|
| Renesas RZ/N Flexible S                   | oftware Package (FSP) v1.             | l.0 with e <sup>²</sup> studio 20    | 22-10 Setup | (†     |            |
| ようこそ<br>ライセンス<br>ショートカット<br>インストール中<br>結果 | 重要なブログラムおよびファイル^<br>☑ スタート・メニュー・グループ: | のショートカットは、次の場<br>Renesas RZ¥N v1.1.0 | 所に作成されます:   | ि में  | 7オルトを復元(R) |
| <u>v202212160219</u>                      | User: All Users                       | < Back                               | Next >      | インストール | Cancel     |

Fig 3-9 e<sup>2</sup> studio Install (6)

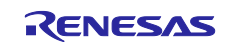

| 🛃 Renesas RZ/N Flexible S                                        | Software Package (FSP) v1.1.0 with e² studio 2022-10 Setup                                                                                         | — 🗆 X                 |
|------------------------------------------------------------------|----------------------------------------------------------------------------------------------------|-----------------------|
| Renesas RZ/N Flexible S                                          | Software Package (FSP) v1.1.0 with e <sup>2</sup> studio 2022-10 Setup                                                                             | RENESAS               |
| ようこそ<br>ライセンス<br>ショートカット<br>・・・・・・・・・・・・・・・・・・・・・・・・・・・・・・・・・・・・ | Renesas RZ/N Flexible Software Package (FSP) v1.1.0 with e <sup>2</sup> studio 20<br>ください。<br>Installing IUs<br>Installing org.eclipse.xtext.xbase | D22-10がインストールされるまでお待ち |
| <u>v202212160219</u>                                             | User: All Users < Back Next >                                                                                                    | インストール Cancel         |

Fig 3-10 e<sup>2</sup> studio Install (7)

· Click "OK"

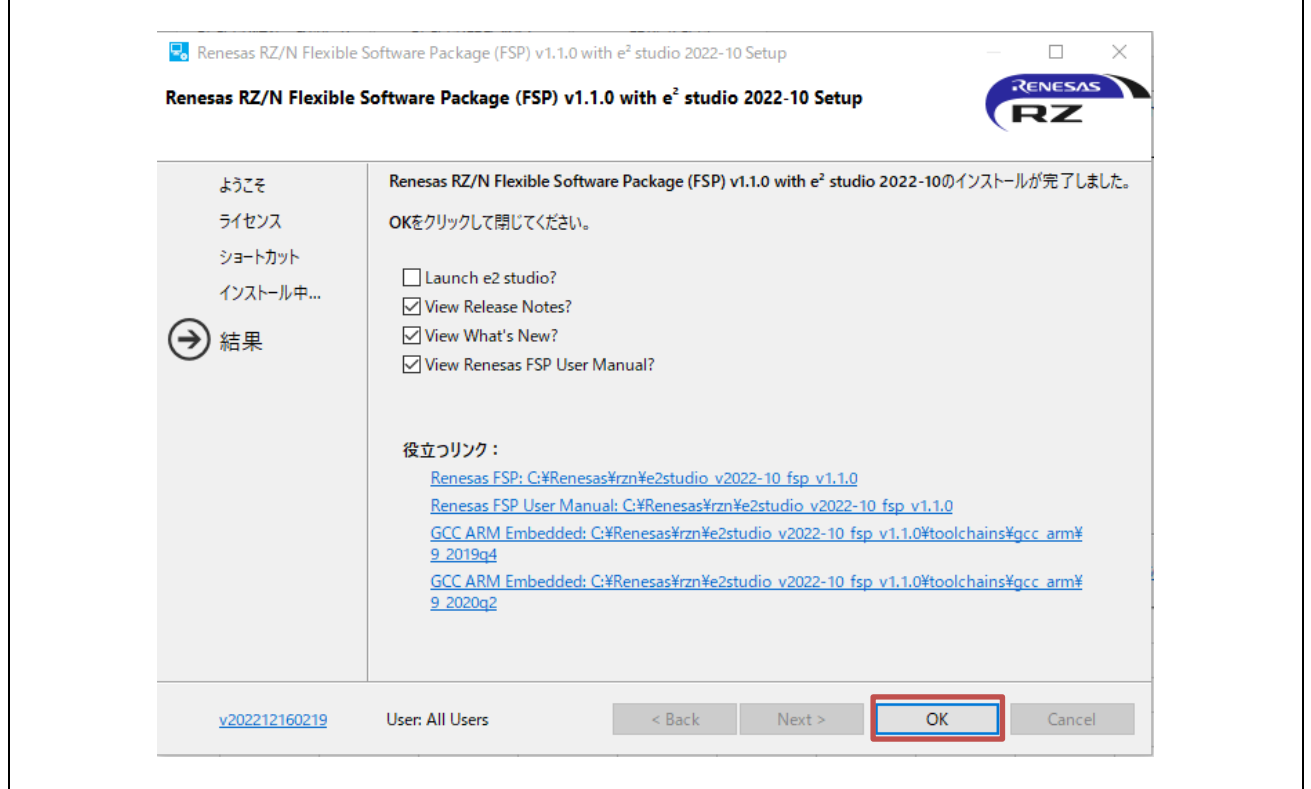

Fig 3-11 e<sup>2</sup> studio Install (8)

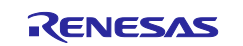

#### 3.4.1.2 Project start-up

#### (1) Unzip package

First, unzip the archived sample software package and store it in any folder. Because e<sup>2</sup> studio cannot recognize project properly if file path is too long in the folder hierarchy, place it in shorter path. Also, do not use multi-byte character, such as Japanese, in the folder path.

#### (2) Execute e<sup>2</sup> studio

Execute "e2studio.exe" to start e<sup>2</sup> studio in the following folder (default case) installed:

```
\Renesas\rzn\e2studio_v2023-04_fsp_v1.2.0\eclipse¥e2studio.exe
```

| Renesas<br>rzn<br>eclipse<br>eclipse<br>fsp_documentation<br>fsp_documentation<br>toolchains<br>uninstall<br>eclipse<br>features<br>p2<br>plugins<br>readme<br>runtimes<br>eclipseproduct<br>artifacts.xml<br>eclipseproduct<br>artifacts.xml<br>eclipseprodu |
|----------------------------------------------------------------------------------------------------|
|----------------------------------------------------------------------------------------------------|

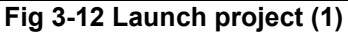

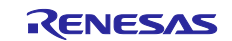

## (3) Import Project

Enter any workspace directory and click "Launch".

| 📴 e² studio Launcher                                               | ×                         |
|--------------------------------------------------------------------|---------------------------|
| Select a directory as workspace                                    |                           |
| e² studio uses the workspace directory to store its preferences as | nd development artifacts. |
| Workspace: <sup>♥</sup> C:¥Users¥XXXXXXX¥e2_studio¥workspace       | ✓ <u>B</u> rowse          |
| Use this as the default and do not ask again                       |                           |
| <u>R</u> ecent Workspaces                                          |                           |
|                                                                    | Launch Cancel             |

Fig 3-13 Launch project (2)

Select the toolchain "GNU ARM Embedded - 9.3.1.20200408"

| Toolchain Integration         ① New toolchains available for integration         ツールチェーンの登録         ツールチェーン・タイプ         インストール・パス         マ GNU ARM Embedded         〇 GNU ARM Embedded         〇 GNU ARM Embedded         〇 GNU ARM Embedded         〇 GNU ARM Embedded         〇 GNU ARM Embedded         〇 GNU ARM Embedded - 10.3.1.20210824         〇 GNU ARM Embedded - 9.3.1.20200408         〇 GNU ARM Embedded - 9.3.1.20200408 | Toolchain Integration         ① New toolchains available for integration         ジールチェーンの登録         ツールチェーン・タイプ         インストール・パス         ぐ ORU ARM Embedded         〇 GNU ARM Embedded         〇 GNU ARM Embedded         〇 GNU ARM Embedded         〇 GNU ARM Embedded         〇 GNU ARM Embedded         〇 GNU ARM Embedded - 10.3.1.20210824         〇 GNU ARM Embedded - 9.3.1.20200408         〇 GNU ARM Embedded - 9.3.1.20200408         〇 GVU ARM Embedded - 9.3.1.20200408         〇 GNU ARM Embedded - 9.3.1.20200408         〇 GYPogram Files (x86)¥GNU Arm Embedd         〇 GNU ARM Embedded - 9.3.1.20200408 | Toolchain Integration         ① New toolchains available for integration         ツールチェーンの登録         ツールチェーン・タイプ         インストール・パス         ✓ GNU ARM Embedded         ✓ GNU ARM Embedded         ✓ GNU ARM Embedded         ✓ GNU ARM Embedded         ✓ GNU ARM Embedded         ✓ GNU ARM Embedded         ✓ GNU ARM Embedded - 10.3.1.20210824         ○ GNU ARM Embedded - 9.3.1.20200408         ○ GNU ARM Embedded - 9.3.1.20200408         ○ GNU ARM Embedded - 9.3. |
|----------------------------------------------------------------------------------------------------|----------------------------------------------------------------------------------------------------|----------------------------------------------------------------------------------------------------|
| <ul> <li>● New toolchains available for integration</li> <li>● ツールチェーンの登録</li> <li>● ツールチェーン・タイブ</li> <li>インストール・パス</li> <li>● GNU ARM Embedded</li> <li>● GNU ARM Embedded</li> <li>● GNU ARM Embedded - 10.3.1.20210824</li> <li>C:¥Program Files (x86)¥GNU Arm Embedd</li> <li>● GNU ARM Embedded - 9.3.1.20200408</li> <li>C:¥Program Files (x86)¥GNU Arm Embedd</li> </ul>                                                          | ① New toolchains available for integration          ツールチェーンの登録         ツールチェーン・タイブ         インストール・パス         GNU ARM Embedded         GNU ARM Embedded - 10.3.1.20210824         GNU ARM Embedded - 9.3.1.20200408         GNU ARM Embedded - 9.3.1.20200408         GNU ARM Embedded - 9.3.1.20200408         Select all                                                                                                    | ③ New toolchains available for integration                                                                                                    |
| ツールチェーンの登録<br>ツールチェーン・タイプ インストール・パス<br>✓ GNU ARM Embedded<br>□ GNU ARM Embedded - 10.3.1.20210824 C:¥Program Files (x86)¥GNU Arm Embedd<br>□ GNU ARM Embedded - 9.3.1.20200408 C:¥Program Files (x86)¥GNU Arm Embedd                                                                                                    | ッールチェーンの登録<br>ッールチェーン・タイプ インストール・パス<br>◇ GNU ARM Embedded<br>○ GNU ARM Embedded - 10.3.1.20210824 C:¥Program Files (x86)¥GNU Arm Embedd<br>○ GNU ARM Embedded - 9.3.1.20200408 C:¥Program Files (x86)¥GNU Arm Embedd<br>く ><br>Select all Deselect all                                                                                                    | ツールチェーンの登録         ツールチェーン・タイプ       インストール・パス         ✓ GNU ARM Embedded         ✓ GNU ARM Embedded - 10.3.1.20210824       C:¥Program Files (x86)¥GNU Arm Embedd         ✓ GNU ARM Embedded - 9.3.1.20200408       C:¥Program Files (x86)¥GNU Arm Embedd         ✓ GNU ARM Embedded - 9.3.1.20200408       C:¥Program Files (x86)¥GNU Arm Embedd         ✓ Select all       Deselect all         ✓ 起動時に 'ツールチェーンの登録' を有効にする                                                                                                    |
| <ul> <li>ツールチェーン・タイプ</li> <li>インストール・パス</li> <li>GNU ARM Embedded</li> <li>GNU ARM Embedded - 10.3.1.20210824</li> <li>C:¥Program Files (x86)¥GNU Arm Embedd</li> <li>GNU ARM Embedded - 9.3.1.20200408</li> <li>C:¥Program Files (x86)¥GNU Arm Embedd</li> </ul>                                                                                                    | ツールチェーン・ダイブ     インストール・パス       マ GNU ARM Embedded     GNU ARM Embedded       □ GNU ARM Embedded - 10.3.1.20210824     C:¥Program Files (x86)¥GNU Arm Embedd       □ GNU ARM Embedded - 9.3.1.20200408     C:¥Program Files (x86)¥GNU Arm Embedd       <        <     >                                                                                                    | ッールチェーン・タイプ インストール・パス<br>◇ 「GNU ARM Embedded<br>○ GNU ARM Embedded - 10.3.1.20210824 C:¥Program Files (x86)¥GNU Arm Embedd<br>○ GNU ARM Embedded - 9.3.1.20200408 C:¥Program Files (x86)¥GNU Arm Embedd<br>○ GNU ARM Embedded - 9.3.1.20200408 C:¥Program Files (x86)¥GNU Arm Embedd<br>○ Select all Deselect all<br>○ 起動時に 'ツールチェーンの登録' を有効にする                                                                                                    |
| GNU ARM Embedded - 10.3.1.20210824 C:¥Program Files (x86)¥GNU Arm Embedd<br>GNU ARM Embedded - 9.3.1.20200408 C:¥Program Files (x86)¥GNU Arm Embedd                                                                                                    | GNU ARM Embedded - 10.3.1.20210824     C:¥Program Files (x86)¥GNU Arm Embedd       GNU ARM Embedded - 9.3.1.20200408     C:¥Program Files (x86)¥GNU Arm Embedd       GNU ARM Embedded - 9.3.1.20200408     C:¥Program Files (x86)¥GNU Arm Embedd       Select all     Deselect all                                                                                                    | GNU ARM Embedded - 10.3.1.20210824 C:¥Program Files (x86)¥GNU Arm Embedd<br>GNU ARM Embedded - 9.3.1.20200408 C:¥Program Files (x86)¥GNU Arm Embedd Select all Deselect all 反起動時に 'ソールチェーンの登録' を有効にする                                                                                                    |
|                                                                                                    | < > > Select all Deselect all                                                                                                    | <ul> <li>Select all</li> <li>Deselect all</li> <li>ジ 起動時に 'ツールチェーンの登録' を有効にする</li> </ul>                                                                                                    |

Fig 3-14 Launch project (3)

· Select "Import existing projects"

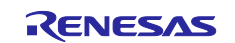

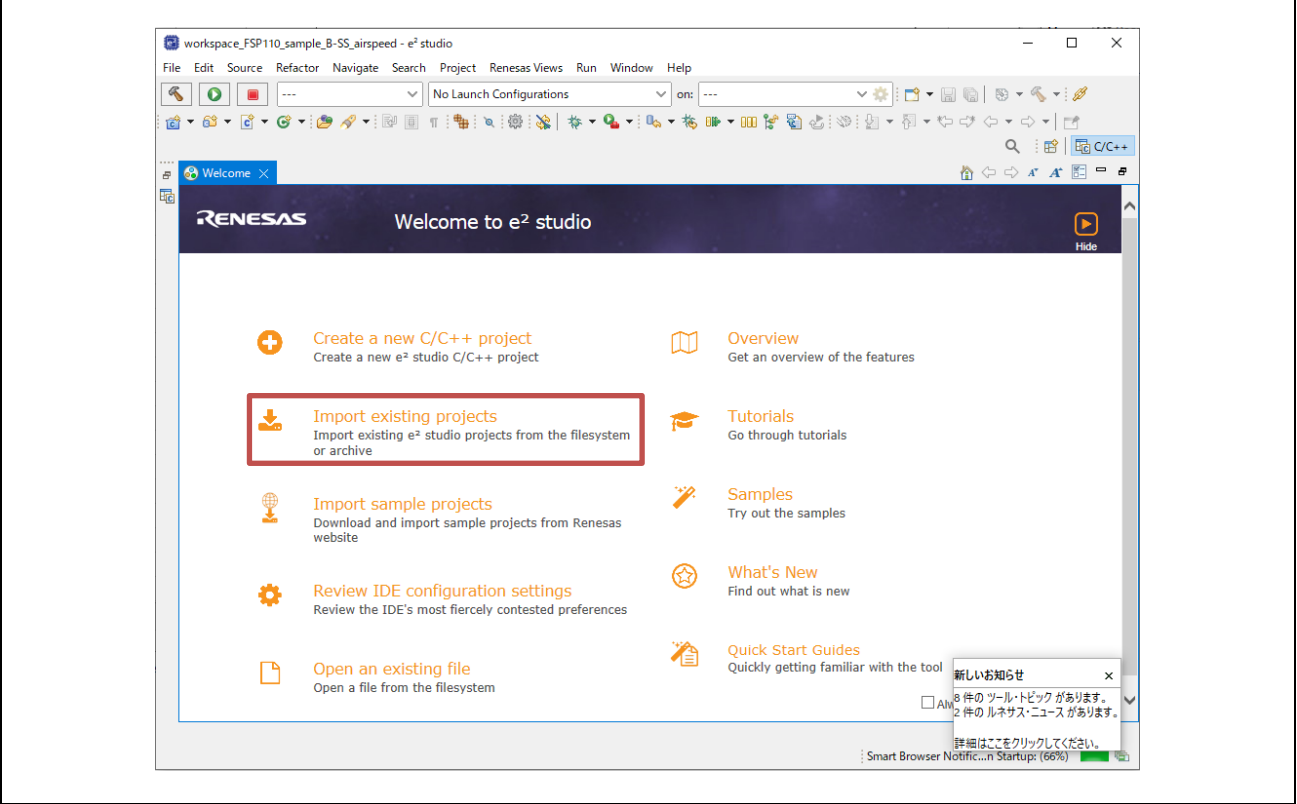

Fig 3-15 Launch project (4)

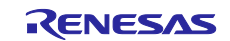

Click "Browse" at "Select root directory" and enter the project folder to be imported.

Check the "Copy projects into workspace" checkbox to copy the import project.

Fig 3-16 Launch project (5)

Click "Finish" in Fig 3-16 to display the following and click "Yes To All".

| Question                                              | ×      |
|-------------------------------------------------------|--------|
| Overwrite '.settings' in folder 'RZN2L_OPC_V1.0.0 ' ? |        |
| Yes Ves To All No No To All                           | Cancel |

## Fig 3-17 Launch project (6)

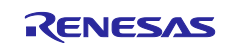

| Import Projects         Select a directory to search for existing Eclipse projects.         Select root directory:       Ci#Users#ixxxxxxxi#e2_studio#workspace_FS          Browse         Select archive file:       Browse         Projects:       Browse         RZN2L_OPC_V1.0.0       [Ci#Users#ixxxxxxxi#e2_studio#workspace_F]       Select All         Deselect All       Deselect All         Refresh       Select for nested projects         Copy projects into workspace       Copy projects into workspace         Hide projects that already exist in the workspace       New         Working sets       New         Working sets:       Select | Import Projects         Select a directory to search for existing Eclipse projects.         Select root directory:       C¥Users¥xxxxx¥e2_studio¥workspace_F\$         Select archive file:       ✓         Projects:       ✓         RZN2L_OPC_V1.0.0       [C¥Users¥xxxxxx¥e2_studio¥workspace_F]         Select All       Deselect All         Refresh       ✓         Options       Search for nested projects         Copy projects into workspace       Close newly imported projects upon completion |
|----------------------------------------------------------------------------------------------------|----------------------------------------------------------------------------------------------------|
| Select a directory to search for existing Eclipse projects.  Select root directory: Select archive file:  Projects:  RZN2L_OPC_V1.0.0 [C:¥Users¥ xxxxxxx¥e2_studio¥workspace_F] Select All Deselect All Refresh  Options Search for nested projects Copy projects into workspace Close newly imported projects upon completion Hide projects that already exist in the workspace Working sets New Yorking sets New Yorking sets                                                                                                    | Select a directory to search for existing Eclipse projects.  Select root directory: C#Users#xxxxxxx#e2_studio#workspace_FS Browse  Projects:  RZN2L_OPC_V1.0.0 [C#Users#xxxxxxx#e2_studio#workspace_F Select All Deselect All Refresh  Options Search for nested projects Copy projects into workspace Close newly imported projects upon completion                                                                                                    |
| Select root directory: CitUserstixxxxxxxxxxxxxxxxxxxxxxxxxxxxxxxxxxxx                                                                                                    | Select root directory: Ci¥Users¥ixxxxxx¥e2_studio¥workspace_FS      Browse  Projects:      RZN2L_OPC_V1.0.0 [Ci¥Users¥xxxxxx¥e2_studio¥workspace_F]     Select All     Deselect All     Refresh      Options     Search for nested projects     Copy projects into workspace     Close newly imported projects upon completion                                                                                                    |
| Select archive file: <ul> <li>Projects:</li> <li>RZN2L_OPC_V1.0.0 [C:¥Users¥xxxxxxx ¥e2_studio¥workspace_F]</li> <li>Select All</li> <li>Deselect All</li> <li>Refresh</li> </ul> <ul> <li>Options</li> <li>Search for nested projects</li> <li>Copy projects into workspace</li> <li>Close newly imported projects upon completion</li> <li>Hide projects that already exist in the workspace</li> </ul> Working sets <ul> <li>New</li> <li>Working sets</li> <li>New</li> </ul>                                                                                                    | Select archive file:       ✓       Browse         Projects:       ✓       Select All         ✓       RZN2L_OPC_V1.0.0 [C¥Users¥xxxxxx¥e2_studio¥workspace_F       Select All         ✓       Deselect All       Refresh         ✓       Options       Search for nested projects         ✓       Copy projects into workspace       Close newly imported projects upon completion                                                                                                    |
| Projects:          RZN2L_OPC_V1.0.0       [C:¥Users¥xxxxxx¥e2_studio¥workspace_F]       Select All         Deselect All       Refresh          >         Options       >         Ges newly imported projects       >         Close newly imported projects upon completion       +         Hide projects that already exist in the workspace       New         Working sets       New         Working sets       New                                                                                                    | Projects:                                                                                                    |
| RZN2L_OPC_V1.0.0       [C:¥Users¥xxxxxxx ¥e2_studio¥workspace_F]       Select All         Deselect All       Refresh          >         Options       Search for nested projects         © Copy projects into workspace       © Copy projects into workspace         © Close newly imported projects upon completion       Hide projects that already exist in the workspace         Working sets       New         Working sets       Select                                                                                                    | RZN2L_OPC_V1.0.0 (C¥Users¥xxxxxx¥e2_studio¥workspace_F Select All Deselect All Refresh  Options Search for nested projects Copy projects into workspace Close newly imported projects upon completion                                                                                                    |
|                                                                                                    | Coptions<br>Search for nested projects<br>Copy projects into workspace<br>Close newly imported projects upon completion                                                                                                    |
|                                                                                                    | Refresh      Copy projects into workspace      Close newly imported projects upon completion                                                                                                    |
| Options     Search for nested projects     Copy projects into workspace     Close newly imported projects upon completion     Hide projects at already exist in the workspace      Working sets     Add project to working sets     Working sets                                                                                                    | < Coptions Coptions Copy projects into workspace Close newly imported projects upon completion                                                                                                    |
| Options     Search for nested projects     Copy projects into workspace     Close newly imported projects upon completion     Hide projects that already exist in the workspace      Working sets     Add project to working sets     Working sets                                                                                                    | Options     Search for nested projects     Copy projects into workspace     Close newly imported projects upon completion                                                                                                    |
| Options     Search for nested projects     Copy projects into workspace     Close newly imported projects upon completion     Hide projects that already exist in the workspace      Working sets     Add project to working sets     Working sets                                                                                                    | Coptions Search for nested projects Copy projects into workspace Close newly imported projects upon completion                                                                                                    |
| Options         Search for nested projects         Copy projects into workspace         Close newly imported projects upon completion         Hide projects that already exist in the workspace         Working sets         Add project to working sets         Working sets:         Select                                                                                                    | Options         Search for nested projects         ✓ Copy projects into workspace         Close newly imported projects upon completion                                                                                                    |
| Search for nested projects     Search for nested projects     Copy projects into workspace     Close newly imported projects upon completion     Hide projects that already exist in the workspace      Working sets     Add project to working sets     New      Working sets:                                                                                                    | Search for nested projects     Copy projects into workspace     Close newly imported projects upon completion                                                                                                    |
| Copy projects into workspace Close newly imported projects upon completion Hide projects that already exist in the workspace  Working sets Add project to working sets Vorking sets Select                                                                                                    | Copy projects into workspace<br>Close newly imported projects upon completion                                                                                                    |
| Close newly imported projects upon completion Hide projects that already exist in the workspace  Working sets Add project to working sets Working sets Select                                                                                                    | Close newly imported projects upon completion                                                                                                    |
| Hide projects that already exist in the workspace  Working sets  Add project to working sets  Working sets:  Select                                                                                                    |                                                                                                    |
| Working sets     New       Add project to working sets     New       Working sets:     Select                                                                                                    | Hide projects that already exist in the workspace                                                                                                    |
| Add project to working sets New Working sets:                                                                                                    | Working sets                                                                                                    |
| Working sets:                                                                                                    | Add project to working sets New                                                                                                    |
|                                                                                                    | Working sets: V Select                                                                                                    |

Fig 3-18 Launch project (7)

• When the project import is complete, the following will be displayed. The subsequent sections will be explained in chapter 4.3.1.

| File Edit Source   | Refactor Navigate Se | earch Project Renesas Views    | s Run Window Help                         |                                         |
|--------------------|----------------------|--------------------------------|-------------------------------------------|-----------------------------------------|
| S 🕸 🔳              | 🎋 Debug              | ∨ ご 新規構成                       | ✓                                         | ▶ ×   ▶ III = 12 3. 3. 12   号 💥 微 💸 + + |
| 🗟 • 🚳 • 🖻 •        | G • 😕 🛷 • 🐼          | 圓∥∥₫・粉・やぐ                      | 9 \$ • \$ •   <b>⊡</b>                    |                                         |
| 🍋 Project Explorer | × • •                |                                |                                           |                                         |
| PTN2LODC V         |                      |                                |                                           |                                         |
| > > KZIVZL_OPC_V   | 1.0.0 [Debug]        |                                |                                           |                                         |
|                    |                      |                                |                                           |                                         |
|                    |                      |                                |                                           |                                         |
|                    |                      |                                |                                           |                                         |
|                    |                      |                                |                                           |                                         |
|                    |                      |                                |                                           |                                         |
|                    |                      |                                |                                           |                                         |
|                    |                      |                                |                                           |                                         |
|                    |                      |                                |                                           |                                         |
|                    |                      |                                |                                           |                                         |
|                    |                      |                                |                                           |                                         |
|                    |                      |                                |                                           |                                         |
|                    |                      | 🔝 問題 📮 Console 🗙 🛽             | □ プロパティー 🍓 スマート・ブラウザー 💷 スマート・マニュアル 🎄 デバッグ |                                         |
|                    |                      | No consoles to display at this | s time.                                   |                                         |
|                    |                      |                                |                                           |                                         |

#### Fig 3-19 Launch project (8)

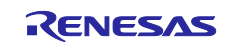

#### 3.4.2 UaExpert

UaExpert is an OPC UA client tool. In this document, it is used to connect to the OPC UA server to access the object nodes.

Download the version listed in Table 1-1 from the website and install it on your PC. Before downloading, you must register on the Unified Automation website and activate your account. All content is provided free of charge, but by downloading or installing the software from this web page, you automatically accept the Unified Automation Software License Agreement (SLA). For license terms for software and information, please refer to the following link.

https://www.unified-automation.com/products/sdk-overview/licenses.html#c341

Please check the above conditions of use before usage.

| G https://www.unified-automa                                                                                    | ation.com/downloads/opc-ua-clients.html                                                   |
|----------------------------------------------------------------------------------------------------|-------------------------------------------------------------------------------------------|
| GAuton                                                                                                    | Jnified                                                                                   |
| Home Solutions Products S                                                                                       | ervices Downloads Support Partners                                                        |
| O Downloads                                                                                                    | OPC UA Clients - Downloads                                                                |
| <ul> <li>Documentation</li> </ul>                                                                               | Ha Francisch                                                                              |
| O Online Documentation SDKs                                                                                     | Gaexpert                                                                                  |
|                                                                                                    | UaExpert is a full-featured OPC UA Client which is capable of several OPC UA Profiles and |
| <ul> <li>Online Manual for Tools</li> </ul>                                                                     | features                                                                                  |
| Online Manual for Tools     OCMake Troubleshooting                                                              | reaction.                                                                                 |
| O Milline Manual for Tools     O CMake Troubleshooting     O Build Instructions OpenSSL                         | reaches.                                                                                  |
| O Online Manual for Tools     OCMake Troubleshooting     Build Instructions OpenSSL     OPC UA Quickstart Guide |                                                                                           |

Fig 3-20 UaExpert

#### 3.4.3 Wireshark

Wireshark is a free network protocol analyzer. Download and install Wireshark from the link in Table 1-1.

|           | We're now a non-profit! Support open source packet analysis                            |
|-----------|----------------------------------------------------------------------------------------|
| WIRESHARK | News SharkFest Get Acquainted - Get Help - De                                          |
|           | Download Wireshark                                                                     |
|           | The current stable release of Wireshark is 4.0.4. It supersedes all previous releases. |
|           | ▼ Stable Release: 4.0.4                                                                |
|           | Windows Installer (64-bit)                                                             |
|           | <ul> <li>windows PortableApps® (64-bit)</li> <li>macOS Arm 64-bit.dmg</li> </ul>       |
|           | macOS Intel 64-bit.dmg                                                                 |
|           | Source Code                                                                            |
|           | Old Stable Release: 3.6.12                                                             |
|           | Documentation                                                                          |

Fig 3-21 download Wireshark

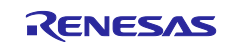

## 4. Operation check

### 4.1 Connection

Fig 4-1 shows a connection diagram when running the sample software. Connect PC and SOM Kit with Ethernet cable and USB micro cable.

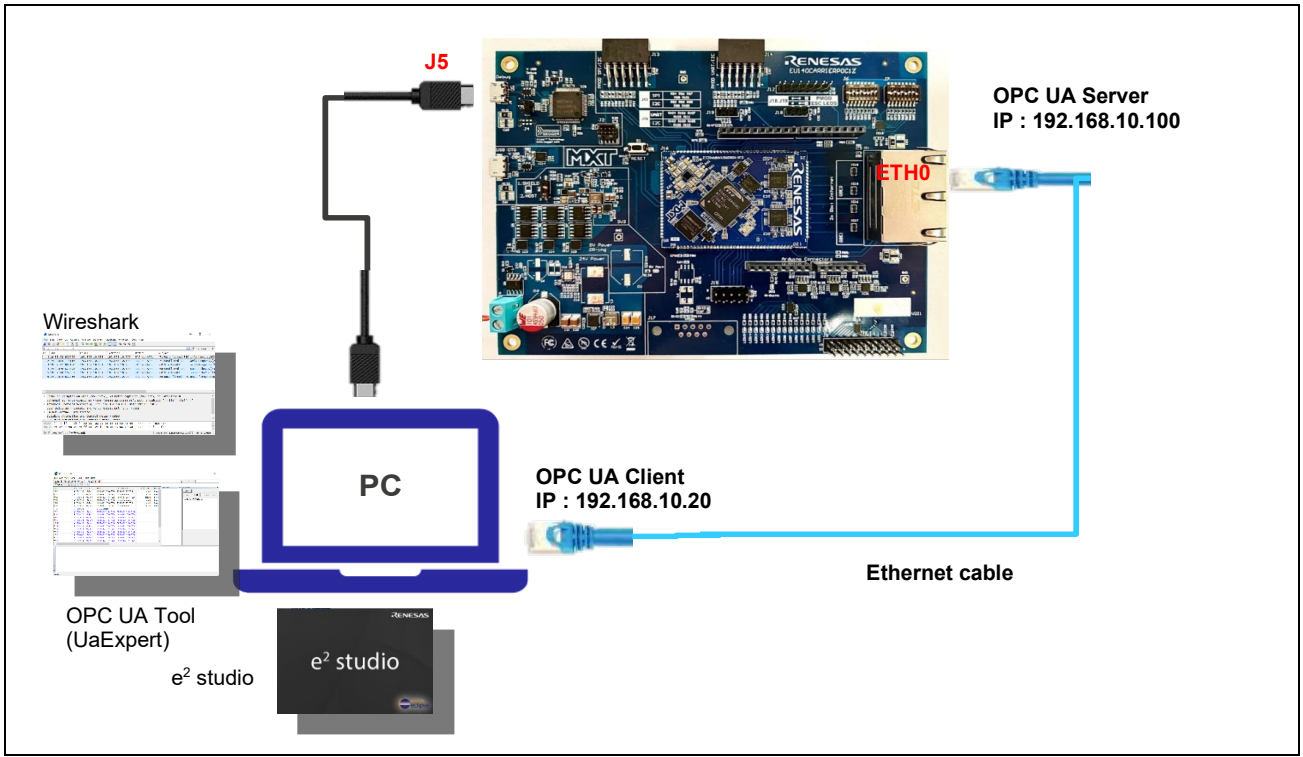

Fig 4-1 OPC UA Server Hardware Diagram

# 4.2 IP Address Settings

Set the address of the Ethernet on the PC that serves as the OPC UA Client.

Click on settings <a>[@]</a> in Windows Start <a>[</a>. Configure the IP address as follows.

Settings > Network and Internet > Change adapter options > Ethernet

>Properties > Internet Protocol Version 4 (TCP/IPv4) > Properties

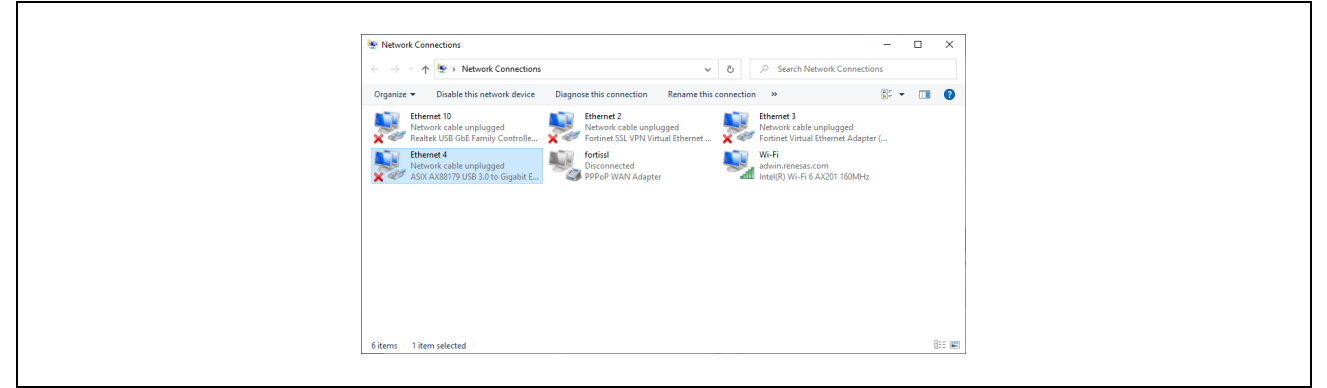

Fig 4-2 network connection

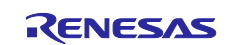

| Internet Protocol Version 4 (TCP/IPv4) Properties                                     |
|---------------------------------------------------------------------------------------|
| General<br>You can get IP settings assigned automatically if your network supports    |
| for the appropriate IP settings.                                                      |
| Use the following IP address:     IP address:     192 . 168 . 10 . 20                 |
| Subnet mask:         255 . 255 . 0           Default gateway:                         |
| Obtain DNS server address automatically<br>() Use the following DNS server addresses: |
| Preferred DNS server:     .       Alternate DNS server:     .                         |
| ✓ Validate settings upon exit Ad <u>v</u> anced                                       |
| OK Cancel                                                                             |

Fig 4-3 TCP/IPv4 properties

The IP address of the SOM Kit set in the OPC UA server sample software is 192.168.10.100. The IP address of the PC needs to be set to 192.168.10.XXX. In this document, 192.168.10.20 is used.

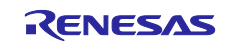

# 4.3 Start Project

First, import the project as described in section 3.4.1.2.

#### 4.3.1 Build

Г

Select the project name in the Project Explorer window and click "Clean..." in the Project menu.

| File Edit Source Refactor Navigate Search                                                                             | n Project Renesas Views Run Window Help                                                                                      |
|----------------------------------------------------------------------------------------------------|----------------------------------------------------------------------------------------------------|
| ▲         ■         ★         Debug         ∨           ½         ★         ③         ★         ○         ↓         □ | Open Project         Close Project         Open FSP Configuration                                                            |
| Project Explorer X 🖻 🛱 🏹 🖇                                                                                            | Build All Ctrl+Alt+B<br>Build Configurations ><br>Build Project Ctrl+B<br>Build Working Set ><br>Clean                       |
|                                                                                                    | Build Targets       C/C++ Index       Update All Dependencies       Alt+D       Change Device       Change Toolchain Version |
|                                                                                                    | C/C++ Project Settings Ctrl+Alt+P<br>Properties                                                                              |
|                                                                                                    |                                                                                                    |
|                                                                                                    |                                                                                                    |

Fig 4-4 Open project Clean...

Enable the followings in the pop-up dialog and click "Clean" to start all builds.

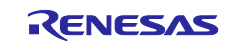

| 🕲 Clean                                                                                                | _              |             | × |
|----------------------------------------------------------------------------------------------------|----------------|-------------|---|
| Clean discards all build results and states. The next time a<br>projects will be rebuilt from scratch. | build occurs t | he selected | I |
| RZN2L_OPC_V1.0.0                                                                                       |                |             |   |
|                                                                                                    |                |             |   |
|                                                                                                    |                |             |   |
|                                                                                                    |                |             |   |
| Start a build immediately  Build the entire workspace Build only the selected projects                 |                |             |   |
|                                                                                                    | Clean          | Cance       | I |

Fig 4-5 clean and rebuild

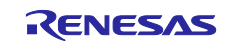

## 4.3.2 Debug Configurations

After confirming that the build result is 0 errors, select the project name in the Project Explorer window and click "Debug Configurations..." in the Run menu. Ignore the warning message that appears.

| File Edit Source Refactor Navig | gate Search  | Project R     | enesas Views | Run | Window Help              |              |                 |              |                |                  |        |        |
|---------------------------------|--------------|---------------|--------------|-----|--------------------------|--------------|-----------------|--------------|----------------|------------------|--------|--------|
| 🐔 🗱 🔳 🎋 Debug                   | ~            | ▶ 新規構成        | t            |     | Renesas Debug Tools      | >            | - 📾 : 🗨 : 🐂 : ' | x   D II 🔳 🙌 | 3. B.R         | 🗟 🎅 🎼            | * 😺    | - Q    |
| 05 • #5 00 • m 10 12 15 15 15   | 0:0:0:0      | • 63 • C      | - @ - 0      | 8   | Resume                   |              | I FR            |              | 0              |                  | /C++ 者 | & デバック |
|                                 |              |               |              | 88  | Suspend                  |              |                 |              |                |                  |        |        |
|                                 |              |               |              |     | Terminate                |              |                 |              |                | Disas            | sem X  |        |
|                                 |              |               |              | 8-8 | Disconnect               |              |                 |              | Ente           | er location here | ~      |        |
| > - RZIV2L_OPC_VI.0.0           |              |               |              | З.  | Step Into                |              |                 |              | の台             | 😫 🖳 📑 🗈          | 1<br>1 |        |
|                                 |              |               |              |     | Step Into Selection      |              |                 |              | 8              |                  |        |        |
|                                 |              |               |              | 3   | Step Over                |              |                 |              | No debu        | ig context       |        |        |
|                                 |              |               |              | _P_ | Step Return              |              |                 |              |                |                  |        | ^      |
|                                 |              |               |              | ⇒]  | Run to Line              |              |                 |              |                |                  |        |        |
|                                 |              |               |              | P   | Use Step Filters         | Shift+F5     |                 |              |                |                  |        |        |
|                                 |              |               |              | Q   | Run                      | Ctrl+F11     |                 |              |                |                  |        |        |
|                                 |              |               |              | 核   | Debug                    | F11          |                 |              |                |                  |        |        |
|                                 |              |               |              |     | Run History              | >            | _               |              |                |                  |        |        |
|                                 |              |               |              | 0   | Run As                   | >            |                 |              |                |                  |        |        |
|                                 |              |               |              |     | Run Configurations       |              |                 |              |                |                  |        | ÷.     |
|                                 |              |               |              |     | Debug History            | >            |                 |              |                | <                |        | >      |
|                                 | 🖹 問題 🛙       | Console 🛛     | コプロパティ       | the | Debug As                 | >            | マッグ             | 🗶 🕹 🔂 😫      | - 1 <u>6</u> 1 | 🖳 🖃 🛃 🖻          | - 🖻 -  |        |
|                                 | CDT Build Co | onsole [RZN2] | _OPC_V1.0.0] |     | Debug Configurations     |              |                 |              |                |                  |        |        |
|                                 | Building     | file:/0       | PC_UA_SERVE  |     |                          |              |                 |              |                |                  |        |        |
|                                 | /OPC_UA      | SERVER/op     | en62541.c    |     | Breakpoint Types         | >            |                 |              |                |                  |        |        |
|                                 | arm-none-    | eabi-objco    | py -0 ihex   | 0   | Toggle Breakpoint        | Ctrl+Shift+B | Ø.hex"          |              |                |                  |        |        |
|                                 | arm-none-    | eabi-size     | format=be    | 0   | Toggle Line Breakpoint   |              |                 |              |                |                  |        |        |
|                                 | 732590 1     | 3916548       | 1282566 15   | 29  | Toggle Watchpoint        |              |                 |              |                |                  |        |        |
|                                 |              |               |              | 0   | Toggle Method Breakpoint |              |                 |              |                |                  |        |        |
|                                 | 16:05:28     | Build Fini    | shed. 0 err  | ø   | Skip All Breakpoints     |              |                 |              |                |                  |        |        |
|                                 |              |               |              | 2   | Remove All Breakpoints   |              | _               |              |                |                  |        |        |
|                                 | <            |               |              | 0   | External Tools           |              |                 |              |                |                  |        | >      |

Fig 4-6 Open Debug Configurations...

#### Operations when starting the debugger for the first time after importing a project

Only when importing a project and launching the debugger for the first time, the following operations should be performed.

- Create RZ\*\*\*\_OPC\_V\*\*\* Debug[local]
- Select Target Device
- Debut Tool Settings

See the following explanation for details.

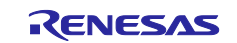

#### a. Create RZ\*\*\*\_OPC\_V\*\*\* Debug[local]

Double click on Renesas GDB Hardware Debugging to generate RZ\*\*\*\_OPC\_V\*\*\* Debug[local]

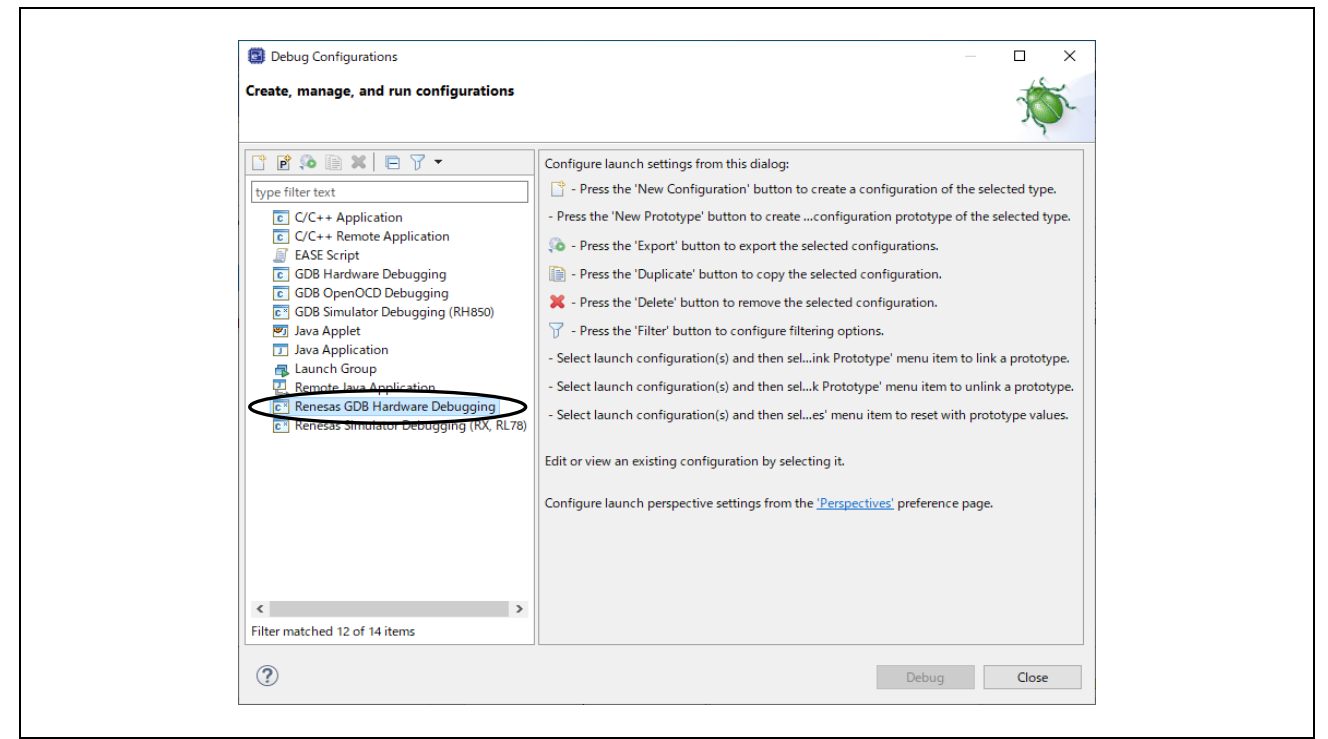

Fig 4-7 Debug Configurations(1)

#### b. Select Target Device

Click on the Debugger tag in the displayed dialog and select Target Device.

| Debug Configurations                                                                                                    |                                                                                                    | — 🗆 X        |
|----------------------------------------------------------------------------------------------------|----------------------------------------------------------------------------------------------------|--------------|
| Create, manage, and run configurations                                                                                                    |                                                                                                    | Ť.           |
| Image: Provide the set of the set of the set | Name:       RZINZL_OPC_V1.0.0 Debug         Main       Debugyee       Startup         Debug hardware:       J-Link ARM       Target Devic         GDB Settings       Connection Settings       Debug Tool Settings         GDB Connection Settings       OB server       Host name or IP address:         Connect to remote GDB server       GDB port number:       61234         GDB       GDB       GDB       GDB         GDB Connection settings       GDB port number:       61234         GDB       GDB       GDB       GDB         GDB       GDB       GDB       GDB         GDB       GDB       GDB       GDB         GDB       GDB       GDB       GDB         GDB       GDB       GDB       GDB         GDB       GDB       GDB       GDB         GDB       GDB       GDB       GDB         GDB       GDB       GDB       GDB         GDB       GDB       GDB       GDB         GDB       GDB       GDB       GDB         GDB       GDB       GDB       GDB         GDB       GDB       GDB       GDB         GDB       GDB       GDB <th>Browse</th> | Browse       |
| Filter matched 13 of 17 items                                                                                                    |                                                                                                    | Revert Apply |
| (?)                                                                                                    | Γ                                                                                                    | Debug Close  |

Fig 4-8 Debug Configurations(2)

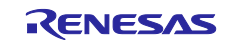

RZ/N2L : Select R9A07G084M04 and click OK.

|                                              |                                              | $\times$ |
|----------------------------------------------|----------------------------------------------|----------|
| Device Selection                             | Device Selection                             |          |
| You can filter devices by regular expression | You can filter devices by regular expression |          |
| Search Device                                | Search Device                                |          |
| Device                                       | Device                                       | ^        |
| v RZ                                         | > RZ/G1M                                     |          |
| > RZ/A1                                      | > RZ/G1E                                     |          |
| > RZ/T1                                      | ✓ RZ/RZT2M                                   |          |
| > RZ/T1-M                                    | R9A07G075M01                                 |          |
| > RZ/A2                                      | R9A07G075M05                                 |          |
| > RZ/G1M                                     | R9A07G075M21_CPU0                            |          |
| > R7/G1F                                     | R9A07G075M21_CPU1                            |          |
| × R7/R7N2I                                   | R9A07G075M22_CPU0                            |          |
| ReA07G084M04                                 | R9A07G075M22_CPU1                            |          |
| RoA07G084M08                                 | R9A07G075M24_CPU0                            |          |
| > EC 1                                       | R9A07G075M24_CPU1                            |          |
| > EC-1                                       | R9A07G075M26_CPU0                            |          |
|                                              | R9A07G075M26_CPU1                            | ~        |

Fig 4-9 Debug Configurations(3)

c. Debug Tool Settings

Click the Debut Tool Settings tag and write 400 at Operating Frequency [MHz].

| Image: Jan Anno Charge Jan Anno Charge Jan Anno Chara Charge Jan Anno Charge Jan Anno Charge Ja                                         | Create manage and run configurations                                                                                                    |                                               |              |                                                                                                    |
|----------------------------------------------------------------------------------------------------|----------------------------------------------------------------------------------------------------|-----------------------------------------------|--------------|----------------------------------------------------------------------------------------------------|
| Image: Stratup       Name: RZINZL_OPC_VI.0.0 Debug         Image: C/C++ Application       Image: C/C++ Application         Image: C/C++ Application       Image: C/C++ Application         Image: C/C++ Application       Image: C/C++ Application         Image: C/C++ Application       Image: C/C++ Application         Image: C/C++ Application       Image: C/C++ Application         Image: C/C++ Application       Image: C/C++ Application         Image: Launch Group       Image: Connection Setting: Connection Setting: Connection Setting: Connection Setting: Connection Setting: Connection Setting: Connection Setting: C/C++ Application         Image: Renease SOB Handware Debugging       Image: C/C++ Application         Image: C/C+Flash       No         Image: C/C+Flash       No         Image: Renease Simulator Debugging (RX, RL70)       Image: C/C+Flash         Image: Renease Simulator Debugging (RX, RL70)       Image: C/C+Flash         Image: Row Concert Setting: Concents       Ves         Image: Renease Simulator Debugging (RX, RL70)       Image: C/C+Flash         Image: Row Concert Setting: Concents       Ves         Image: Row Concert Setting: Concents       Ves         Image: Row Concert Setting: Concents       Ves         Image: Row Concert Setting: Concents       Ves         Image: Row Concoc Coc Coc Coc Coc Coc Coc Coc Coc Coc                                                                                                    |                                                                                                    |                                               |              | ) (Second Second Se |
| Image: Statup       Image: Statup       Image: Statup<                                                                                                    | C 🖻 🐅 🗎 🗶 🖻 🍸 🔹                                                                                                    | Name: RZN2L_OPC_V1.0.0 Debug                  |              |                                                                                                    |
| <ul> <li>C (C++ Application</li> <li>C (C++ Application</li> <li>E (AS Script</li> <li>C (CB Pendot Application</li> <li>E (AS Script</li> <li>C (CB OpenOCD Debugging)</li> <li>C (CB OpenOCD Debugging)</li> <li>C (CB OpenOCD Debugging)</li> <li>C (CB Semilator Debugging)</li> <li>C (CB Semilator Debugging)</li> <li></li></ul> |                                                                                                    | 📄 Main   Debugger 🕨 Startup 🔲 Common          | Source       |                                                                                                    |
| COBE Hardware Debugging         COBE Settings:         COBE Settings:         COBE Settings:         CoBE Settings:         CoBE Settings:         Vest         CoBE Settings:         Vest         CoBE Settings:         CoBE Settings:         Vest         CoBE Settings:         Vest         CoBE Settings:         Vest         CoBE Settings:         Vestings:         Ve                                                                                                    | C/C++ Application<br>C/C++ Remote Application                                                                                                    | Debug hardware: J-Link ARM 🗸 Target Device:   | R9A07G084M04 |                                                                                                    |
| C GBD OpenOCD Debugging       ✓         C GDD Symulator Debugging (RH850)       ✓         Java Applet       ✓         L Java Application       ✓         L Java Ch Group       ✓         Remote Java Application       ✓         C Stark Stoppication       ✓         C Stark Stoppication       ✓         C Stark Stoppication       ✓         C Stark Stoppication       ✓         C Reness Stimulator Debugging (RX, RL78)       ✓         C Reness Simulator Debugging (RX, RL78)       ✓         C Reness Simulator Debugging (RX, RL78)       ✓         C Reness Simulator Debugging (RX, RL78)       ✓         C Reness Simulator Debugging (RX, RL78)       ✓         C Reness Simulator Debugging (RX, RL78)       ✓         M Brow caching of flash contents       ✓         V Time Measurement       ✓         Allow caching of flash contents       ✓         V Time Measurement       ✓         Count Every Core (Vice)       ✓         Operating Frequency (MH2]       ✓00.000                                                                                                    | GDB Hardware Debugging     GDB OpenOCD Debugging     GDB Simulator Debugging (RH850)     Java Applet                                                                                                    | GDB Settings Connection Settings Debug Tool S | ettings      |                                                                                                    |
| CDB Simulator Debugging (RH850)       WorkRam Start         Java Applet       WorkRam Start         Launch Group       Reneas GDB Hardware Debugging         CF Renet Java Application       Use CH-Flash         No       ∨         CF Renets SIGD Hardware Debugging       CF I Start         CF I Start       0x0         CF Renets Simulator Debugging (RX, RL78)       Semihosting         Renets Simulator Debugging (RX, RL78)       Semihosting breakpoint address         V Start Messurement       Vest         R105 Integration in Debug View       Yes         Allow caching of flash contents       Vest         V Time Messurement       Vest         Run Break Time Messurement       Yes         Court Every Core (Cycle       Vest         Operating Frequency (MH2]       400.000                                                                                                    |                                                                                                    | Flash Memory Type                             |              | ~ ^                                                                                                    |
| WorkRam End       WorkRam End         Java Applet       Java Appletation         G Launch Group       Erase on-chip pargram flash before download No       ∨         Reness GOB Hardware Debugging       Frase on-chip pargram flash before download No       ∨         C Reness GOB Hardware Debugging       No       ∨         C Hardware Debugging (FX, RL70)       C Hardware Debugging (FX, RL70)       ∨         C Hardware Debugging (FX, RL70)       C Hardware Debugging (FX, RL70)       ∨         C T Start       0x0          C Semihosting Base           Semihosting Pargram           Allow caching of flash contents       ∨          Allow caching of flash contents       ∨          V Time Measurement       ∨           Run Break Time Measurement       Ves           Run Break Time Measurement       Ves           Operating Frequency (MH2]       400.000       ∨                                                                                                    |                                                                                                    | WorkRam Start                                 |              |                                                                                                    |
| □ Java Application       € rase on-chip porgram flash before download No       ∨         ● Lanck Group       Erase on-chip porgram flash before download No       ∨         ● Renote Java Application       ∨       Erase so Chip drava Debugging       ∨         ● Terse Store Java Application       ∨       Erase on-chip fata flash before download No       ∨         ● Centers Store Java Application       ∨       Erase on-chip fata flash before download No       ∨         ● Terse so Store Java Application       Vest CH-Flash       No       ∨         ● Terse so Stimulator Debugging (RX, RL70)       Semihosting       ∞       ∨         ● Semihosting breakpoint address       ∨        ×       ×         > RTOS Integration in Debug View       Yes       ∨       ×       ×         Allow caching of flash contents       Yes       ∨       ×       ×         Allow caching of flash contents       Yes       ∨       ∨       ×       ✓         Quertaring Frequency [MH2]       400.000       ∨       ×       ×                                                                                                    |                                                                                                    | WorkRam End                                   |              |                                                                                                    |
| <ul> <li>Launch Group</li> <li>Launch Group</li> <li>Reness GDB Hardware Debugging</li> <li>E<sup>1</sup> - RANK2 GPC V1:0.0 Debugging (RX, RL78)</li> <li>Reness Simulator Debugging (RX, RL78)</li> <li>Reness Simulator Debugging (RX, RL78)</li></ul>                                                                                                    | Java Application                                                                                                    | Erase on-chip program flash before downloa    | d No         | ¥                                                                                                    |
| Weinder Javia Application     Use CFI-Flash     No     ▼       V ● CR eness SDB Hardware Debugging     CFI Start     0x0     ■       E' • RZNX2_OPC_V1A.0 Debug [local]     Semihoxting     ■       E' • RZNX2_OPC_V1A.0 Debug [local]     Semihoxting breakpoint address     ■       F CFI Start     0x0     ■       CFI Start     0x0     ■       Semihoxting breakpoint address     ■       V FOS     RTOS Integration in Debug View     Ves       RTOS Debugging - Large Number of Threads.     No     ▼       Allow caching of flash contents     Yes     ▼       Time Measurement     Ves     ▼       Run Break Time Measurement     Yes     ▼       Operating Frequency [MH2]     400.000     ▼                                                                                                    | Eaurich Group     Eaurich Group     Eaurich | Erase on-chip data flash before download      | No           | ¥                                                                                                    |
| CH Start     0x0       CH Start     0x0       CH Start     0x0       CH Start     0x0       CH Start     0x0       CH Start     0x0       CH Start     0x0       CH Start     0x0       CH Start     0x0       CH Start     0x0       CH Start     0x0       CH Start     0x0       Semihosting     0x0       Semihosting breakpoint address        RTOS Integration in Debug View     Yes       RTOS Entegration in Debug View     Yes       V System        Alum Break Time Measurement     Yes       Count Every Core (Cycle     Yes       Operating Frequency [MH2]     400.000                                                                                                    |                                                                                                    | Use CFI-Flash                                 | No           | ~                                                                                                    |
| Cri End       0x0         Image: Criteria Simulator Debugging (RX, RL70)       Semihosting Semihosting headpoint address         Semihosting Semihosting Debugging (RX, RL70)       RTOS Integration in Debug View         RTOS Integration in Debug View       Ves         V Statistica Structure       Ves         Allow caching of flash contents       Ves         V Time Measurement       Ves         Run Break Time Measurement       Ves         Operating Frequency (MH2]       400.000                                                                                                    | Kenesas GDB Hardware Debugging                                                                                                    | CFI Start                                     | 0x0          |                                                                                                    |
| E       Netresis simulation beoutgging (NX, NC rol)         Semihosting       Semihosting breakpoint address         × RTOS       RTOS Integration in Debug View         Yes       N         × RTOS Debugging - Large Number of Threads.       No         × System       Allow caching of flash contents         Nun Break Time Measurement       Yes         Count Every Core Cycle       Yes         Operating Frequency (MHz]       400.000                                                                                                    | E Renesas Simulator Debugging (RX, RL78)                                                                                                    | CFI End                                       | 0x0          |                                                                                                    |
| Semihosting breakpoint address         RTOS Integration in Debug View       Yes         RTOS Debugging - Large Number of Threads.       v         Allow caching of flash contents       Yes         V Time Measurement       Yes         Ron Break Time Messurement       Yes         Count Every Core (Cycle       Yes         Operating Frequency [MH2]       400.000                                                                                                    |                                                                                                    | ✓ Semihosting                                 |              |                                                                                                    |
| VIOS       RTOS Integration in Debug View       Yes       v         RTOS Debugging - Large Number of Threads.       No       v         V System       v       v         Allow caching of flash contents       Yes       v         V Time Measurement       v       v         Run Break Time Measurement       Yes       v         Operating Frequency [MH2]       400.000       v                                                                                                    |                                                                                                    | Semihosting breakpoint address                |              |                                                                                                    |
| RTOS Integration in Lebug View     Yes     V       RTOS Debugging - Large Number of Threads.     No     V       System     Allow caching of flash contents     Ves       V     Time Measurement     Ves     V       Count Every Core Cycle     Ves     V       Operating Frequency [MH2]     400.000     V                                                                                                    |                                                                                                    | V RIOS                                        | Ver          |                                                                                                    |
| KIOS beduging - Large Number of Inteads.     Vol     V       System     Allow caching of flash contents     Ves     V       Num Break Time Measurement     Ves     V       Count Every Core Cycle     Ves     V       Operating Frequency [MHz]     400.000     V                                                                                                    |                                                                                                    | RTOS Integration in Debug View                | Tes Ne       | ¥                                                                                                    |
| Allow caching of flash contents Yes                                                                                                    |                                                                                                    | KIOS Debugging - Large Number of Threads      | , NO         | Ť                                                                                                    |
| Note that you insurface the set of the set of the                           |                                                                                                    | Allow caching of flach contents               | Var          |                                                                                                    |
| Rub Break Time Messurement     Yes     v       Count Every Core Cycle     Vo     v       Operating Frequency [MHz]     400.000     v                                                                                                    |                                                                                                    | Allow caching of hash contents                |              |                                                                                                    |
| Count Every Core Cycle V<br>Operating Frequency [MH2] 400.000 V                                                                                                    |                                                                                                    | Run Break Time Measurement                    | Yes          | ~                                                                                                    |
| Operating Frequency (MHz) 400.000                                                                                                    |                                                                                                    | Count Every Core Cycle                        | No.          | ×                                                                                                    |
|                                                                                                    |                                                                                                    | Operating Frequency [MHz]                     | 400.000      | ~                                                                                                    |
|                                                                                                    |                                                                                                    |                                               |              |                                                                                                    |
|                                                                                                    |                                                                                                    |                                               |              | Revert Apply                                                                                                    |
| Prost                                                                                                    | Filter matched 13 of 17 items                                                                                                    |                                               |              | Кеуен Арруу                                                                                                    |

Fig 4-10 Debug Configurations(4)

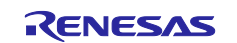

#### d. Run Command Setting

Click the Startup and Add the Run Commands: "source rzn2l\_xspi0\_x1\_boot.cfg".

Click on "Debug" to start the download. Continue to Fig 4-14 for instructions.

| ✓ Program Binary [RZN2L       Image and Symbols       0       Yes       Edit         ✓ Program Binary [RZN2L       Image and Symbols       0       Yes       Edit         ✓ Runtime Options | Filename                                          | Load type         | Offset (hex) | On connect | Add       |
|----------------------------------------------------------------------------------------------------|---------------------------------------------------|-------------------|--------------|------------|-----------|
| Runtime Options Set program counter at (hex): Set breakpoint at: main                                                                                                    | Program Binary [RZN2L                             | Image and Symbols | 0            | Yes        | Addin     |
| Runtime Options Set program counter at (hex): Set breakpoint at: main                                                                                                    |                                                   |                   |              |            | Edit      |
| Runtime Options Set program counter at (hex): Set breakpoint at: main                                                                                                    |                                                   |                   |              |            | Remove    |
| Runtime Options Set program counter at (hex): Set breakpoint at: main                                                                                                    |                                                   |                   |              |            | Move up   |
| Runtime Options Set program counter at (hex): Set breakpoint at: main                                                                                                    |                                                   |                   |              |            | Move down |
| Resume                                                                                                    | Set program counter at (he)<br>Set breakpoint at: | ():<br>main       | ]            |            |           |

Fig 4-11 Debug Configurations(4)

#### 4.3.3 Debug

The download procedure after completing the build is shown below.

At the second and subsequent debugger launches, click the Run menu with the project name selected in the C/C++ view. Place the cursor on "Debug As" and click on "Renesas GDB Hardware Debugging".

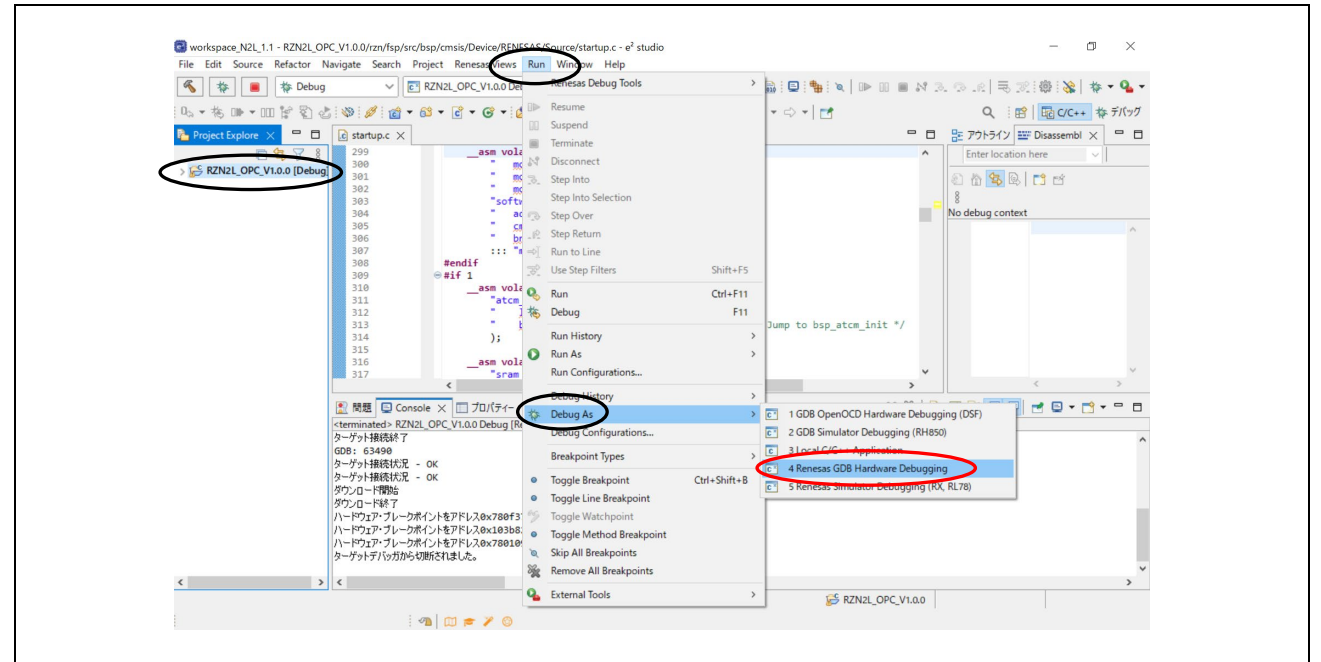

Fig 4-12 Run menu Debug As

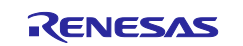

Download the program to the flash memory. (It will take a few minutes.)

| Source Relactor W          | RZN2L_OPC_V1.                      | 0.0 Debug v 🄅 📑 😁 ·             | • 🔄 🐚   🛞 • 🔦 • 📾 💷 🏪         | ۵ 🗈    | 00 <b>=</b> N | 2.0.8 3.3        | 2 @ 😵 💠 - '                      |
|----------------------------|------------------------------------|---------------------------------|-------------------------------|--------|---------------|------------------|----------------------------------|
|                            |                                    | at de la de la Recenterat       |                               |        |               | 0                | 0   <b>100 - 1</b> 00 - 100 = 10 |
| - 46 • 46 UP • UU [2 ¥] 60 |                                    | • : 🖉 🛷 • : 🍠 📴 🎚 1             | 8 • 8 • 0 · 0 · 0 • 0 • 1 •   |        |               | <€               | 5   <u>LEC (/C++</u> 42 7/       |
| Project Explore X          | € startup.c ×                      |                                 |                               |        | - 6           | 1 語 アウトライン 目     | Disassembl ×                     |
| ■ 🕸 🎖 🕴                    | 299asn<br>300                      | volatile (                      | \n"                           |        | ^             | Enter location   | n here                           |
| > KZN2L_OPC_V1.0.0 [Debug] | 301                                | movw r1, #0xf07f                | \n"                           |        |               | 8 A 🕵 🔍          |                                  |
|                            | 302                                | movt r1, #0x2fa                 | \n"                           |        |               | 8                |                                  |
|                            | 303                                | software_loop:                  | \n"<br>\n"                    |        |               | No debug contex  | +                                |
|                            | 305                                | cmp r0, r1                      | \n"                           |        |               | ine debug conten |                                  |
|                            | 306                                | bne software_loop               | \n"                           |        |               |                  |                                  |
|                            | 307<br>398 #endif                  | ::: "memory");                  |                               |        |               |                  |                                  |
|                            | 309 <b>⊕#if</b> 1                  |                                 | 1                             |        |               |                  |                                  |
|                            | 310asn                             | SEGGER J-Link V7.80b - Flash d  | ownload (14336 KB)            |        |               |                  |                                  |
|                            | 311                                | a Compare                       | 21.8%                         | 4.936s |               |                  |                                  |
|                            | 313                                | Frase                           | 0.0%                          |        | it */         |                  |                                  |
|                            | 314                                | ;                               | 0.0%                          |        |               |                  |                                  |
|                            | 315                                | riogram                         | 0.0%                          |        |               |                  |                                  |
|                            | 317                                | Venty                           | 0.0%                          |        | ~             |                  |                                  |
|                            | <                                  | Comparing range 0x7             | 0620000 - 0x7063FFFF (128 KB) | 4.936s | >             |                  | < >                              |
|                            | 🔝 問題 📮 Console 🗙 🔲 プロパ             | ティー 👒 スマート・ブラウザー 🛄 スマ           | ート・マニュアル 🎋 Debug              |        | × %           | 🗼 🚮 🐼 🤛 🖉        | 🛃 📮 🕶 😁 🕶 🖻                      |
|                            | RZN2L_OPC_V1.0.0 Debug [Renesas G  | DB Hardware Debugging] [pid: 8] |                               |        |               |                  |                                  |
|                            | R9A07G084M04 へ接続, ARM Tar          | get                             |                               |        |               |                  |                                  |
|                            | GDBServer エンティアン<br>エミュレーターからの電源供給 | : UF/V                          |                               |        |               |                  |                                  |
|                            | ターゲット接続開始                          |                                 |                               |        |               |                  |                                  |
|                            | ターゲット接続終了                          |                                 |                               |        |               |                  |                                  |
|                            | GDB: 63963                         |                                 |                               |        |               |                  |                                  |
|                            | ターゲット接続状況 - OK                     |                                 |                               |        |               |                  |                                  |
|                            | ダーケット接続れた元 - OK<br>ガウンロード開始        |                                 |                               |        |               |                  |                                  |
|                            | 5.720 11086                        |                                 |                               |        |               |                  |                                  |
|                            |                                    |                                 |                               |        |               |                  |                                  |
| < >                        | <                                  |                                 |                               |        |               |                  |                                  |
|                            |                                    |                                 |                               |        |               |                  |                                  |

Fig 4-13 Download

Click Switch to change to debug view.

| Confirm Perspective Switch                                                                                                    | ×                 |
|----------------------------------------------------------------------------------------------------|-------------------|
| This kind of launch is configured to open the Debug perspectiv<br>This Debug perspective supports application debugging by pro<br>displaying the debug stack, variables and breakpoints.<br>Switch to this perspective? | when it suspends. |
| Remember my decision                                                                                                    | No                |

Fig 4-14 Perspective Switch

The CPU automatically extracts the loader program included in the download data to the BTCM. After extraction, it breaks in system\_init() at the beginning of the initialization on the loader program.

• In case of operating the SOM Kit alone without using the debugger, turn off the board power supply, disconnect the debugger cable, and then turn on the board power supply again.

When using the debugger, **click the "reset**" <sup>56</sup> **icon and then "resume"** <sup>10</sup> after switching to the Debug screen.

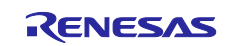

# RZ/N2L Group RZ/N2L Industrial Network SOM Kit Application Note: OPC UA Server

| 🐔 掾 🔳 🗱 <u>Debug</u>                                                                              | RZN2L_OP                                  | C_V1.0.0 Debug 🗸 🔅 📩 🖛 🕼 🛞 🖓                                                                                                    | • & • 🗟 📮 🐐 🖉 🝺              | N = N 3. 9. 10 H = 72      | 徽                       |
|---------------------------------------------------------------------------------------------------|-------------------------------------------|----------------------------------------------------------------------------------------------------|------------------------------|----------------------------|-------------------------|
|                                                                                                   | La R                                      |                                                                                                    | -1-0                         |                            | CICLL the Silvert       |
|                                                                                                   |                                           |                                                                                                    | *   🖸                        |                            | 2C++ 32 51(9)           |
| The Debug X Reset                                                                                 | € startup.c ×                             |                                                                                                    | - 8                          | (x)= V 💁 B 🎫 D 🏠 P 🙀 E 🗨 E | × "2 " E                |
| <ul> <li>RZN2L_OPC_V1.0.0 Debug [Renesas (</li> <li>RZN2L_OPC_V1.0.0.elf [1] [cores: (</li> </ul> | 300<br>301<br>302                         | " movy r0, #0<br>" movy r1, #0xf07f<br>" movt r1, #0xf7a                                                                                                    | \n"<br>\n"<br>\n"            | Type Addr                  | JA: 0/4   ∞0   ⊡<br>ess |
| Thread #11 (single core) [core:<br>system_init() at startup.c:29<br>mm_none_exbi_adb (7.8.2)      | 303<br>304<br>305                         | "software_loop:<br>" adds r0, #1<br>" cmp r0, r1                                                                                                    | \n"<br>\n"<br>\n"            | ☐ ∰ Irace Start<br>☐       |                         |
| Renesas GDB server (Host)                                                                         | 306<br>307<br>308                         | <pre>" bne software_loop<br/>::: "memory");<br/>#endif</pre>                                                                                                    | \n"                          | C Event Break              |                         |
|                                                                                                   | 309<br>310 00102018<br>311                | <pre>⊕ #if 1    asm volatile (         "atcm_init:         "atcm_init:         ""atcm_init:         """atcm_init:         """atcm_init:         """atcm_init:         """""""""""""""""""""""""""""</pre> | \n"                          |                            |                         |
|                                                                                                   | 313<br>314<br>315                         | " blx r0<br>);                                                                                                    | \n" /* Jump to               |                            |                         |
|                                                                                                   | 316 00102020<br>317<br>318                | asm volatile (<br>"sram_init:<br>" ldr_r0, =bsp_sram_init                                                                                                    | \n"<br>\n"                   |                            |                         |
|                                                                                                   | 319<br>320<br>321                         | " blx r0<br>);                                                                                                    | \n" /* Jump to               | C Devicet Saved Templater  | 2                       |
|                                                                                                   | Console × 1010 R                          | <ul> <li>eqisters ① デバッグ・シェル 💽 問題 💀 Debugger Consi</li> </ul>                                                                                                    | ><br>ole 🛞 スマート・ブラウザー 😪 Trac | e [] Memory                | - 6                     |
|                                                                                                   | ZZN2L OPC V100 Deb                        | un (Renecas GDB Hardware Debunging) (nid: 8)                                                                                                    |                              | = × ½ R 11 R 55 55 55      |                         |
|                                                                                                   | ターゲット接続終了<br>SDB: 63963<br>ターゲット接続状況 - 00 | k                                                                                                    |                              |                            |                         |
|                                                                                                   | ダウンロード開始                                  | а.                                                                                                    |                              |                            |                         |

Fig 4-15 Break at system\_init()

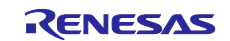

After completing initialization, the loader program stops at the beginning of main(), Then, click "resume" like to return to the running state.

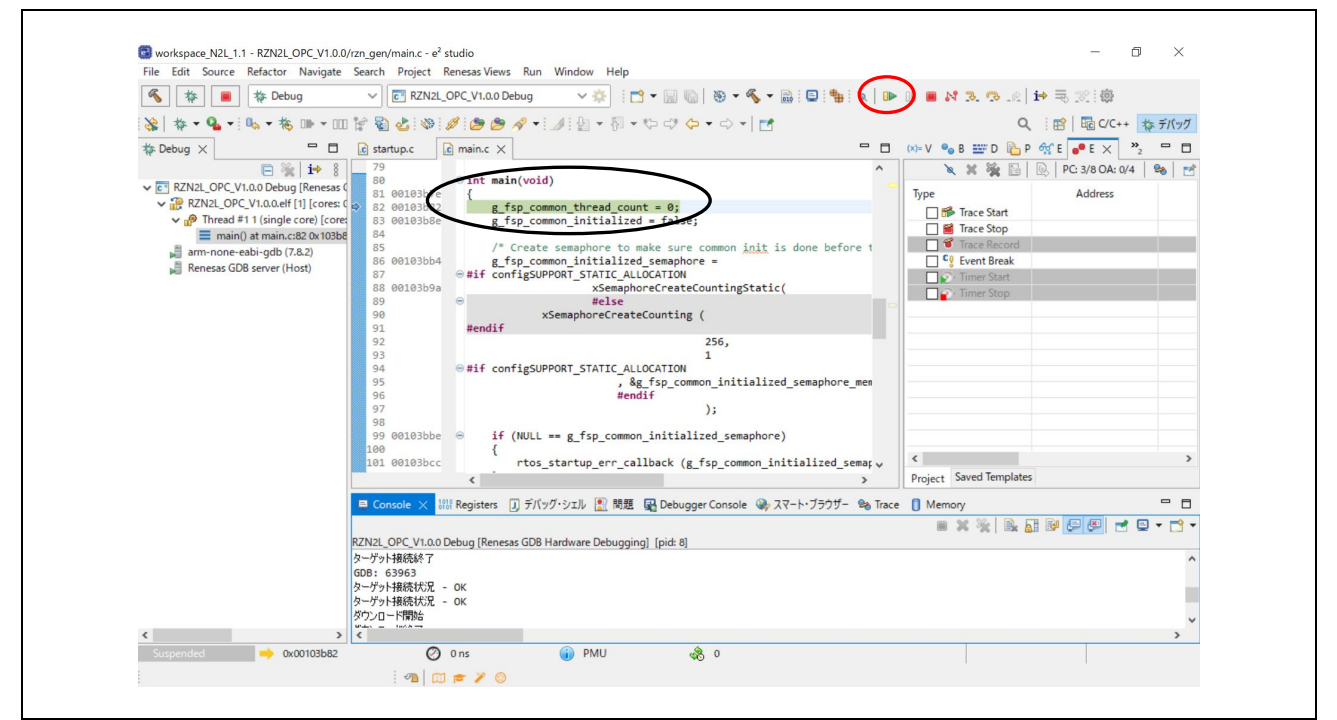

Fig 4-16 Break at main()

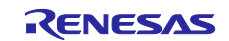

## 4.4 OPC UA Communication Check

Launch UaExpert

```
Open Windows Start menu and 🔳 click UaExpert
```

| UaExpert ^                        |
|-----------------------------------|
| Changelog                         |
| Libxml2_License                   |
| OpenSSL_License                   |
| Ct_License                        |
| QWT_License                       |
| README                            |
| UaExpert                          |
| UnifiedAutomation_Software_Licens |
| U Website                         |

Fig 4-17 Launch UaExpert

Add OPC UA server

Click 🗣 on the tool bar in UaExpert.

Open the Advanced tab, set the "Endpoint Url" to "opc.tcp://192.168.10.100:4840", select "Anonymous". Check "Connect Automatically" and then click OK at the end.

| 🎬 Unified Automation UaExpert - The O                   | PC Unified Architecture Client - NewProject                   |
|---------------------------------------------------------|---------------------------------------------------------------|
| File View Server Document Set                           | tings Help                                                    |
| ) 🖉 🖯 🖉 💽 🗭                                             | - 🜣 🛪 🔍 🤰 🖻 🗷 🛄                                               |
| Project                                                 | ♂ × Data Access View                                          |
| <ul> <li>Project</li> <li>Servers</li> </ul>            | Add Server ? X                                                |
| <ul> <li>Documents</li> <li>Data Access View</li> </ul> | Configuration Name OPC-Server@192.168.10.100                  |
|                                                         | Discovery Advanced                                            |
| Address Space                                           | Server Information                                            |
|                                                         | Endpoint Ukl opc.tcp://192.168.10.108.4940<br>Reverse Connect |
|                                                         | Security Settings                                             |
|                                                         | Security Policy<br>Mode Security<br>Mode                      |
|                                                         | Authentication Settings                                       |
|                                                         | Username                                                      |
|                                                         | Password                                                      |
|                                                         | Certificate                                                   |
|                                                         | Session Settings                                              |
|                                                         | Session Name                                                  |
|                                                         | Connect Automatically                                         |
|                                                         | OK Cancel                                                     |
|                                                         |                                                               |
|                                                         |                                                               |
|                                                         |                                                               |

Fig 4-18 UaExpert Add server

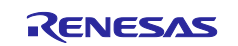

When the OPC UA server is connected, an indicator icon<sup> $\bigotimes$ </sup> is displayed in the "Project" window to show that the server is connected. "Renesas" displayed under the Object tree in the "Address Space" window is an object of OPC UA server.

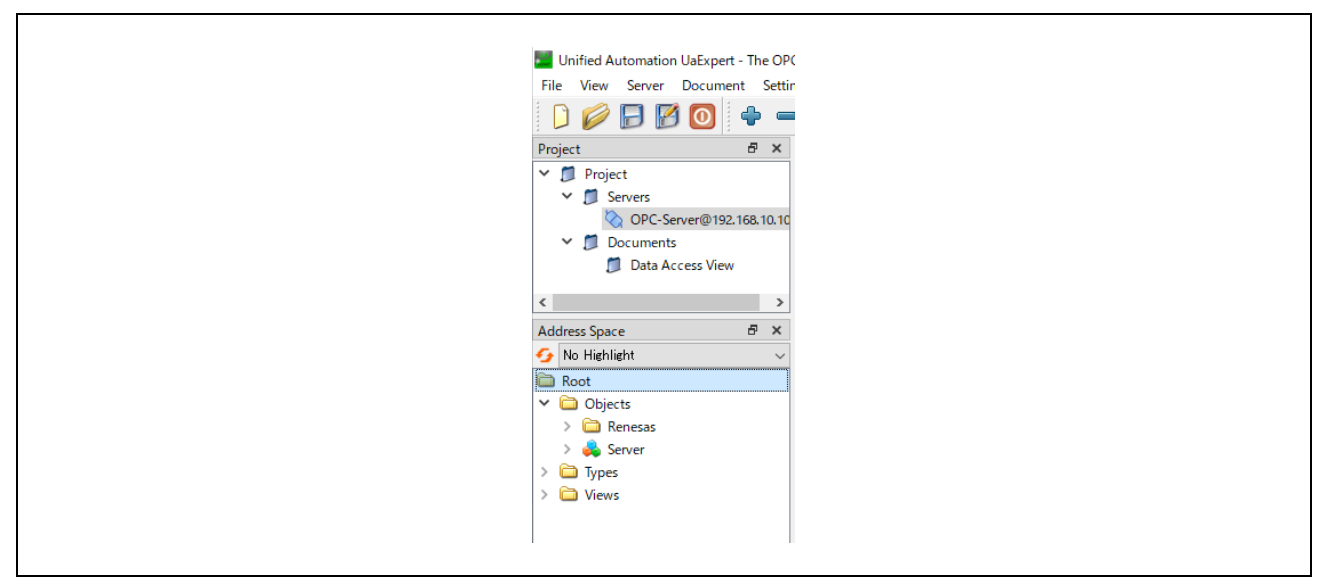

Fig 4-19 UaExpert OPC UA server connection

As shown in the following figure, drag and drop the *Root>Objects>Renesas>AnalogData* node in the "Address Space" window to the "Data Access View" window to change the value in the Value column.

The value repeatedly changes in the range of  $-5.0 \sim 5.0$ .

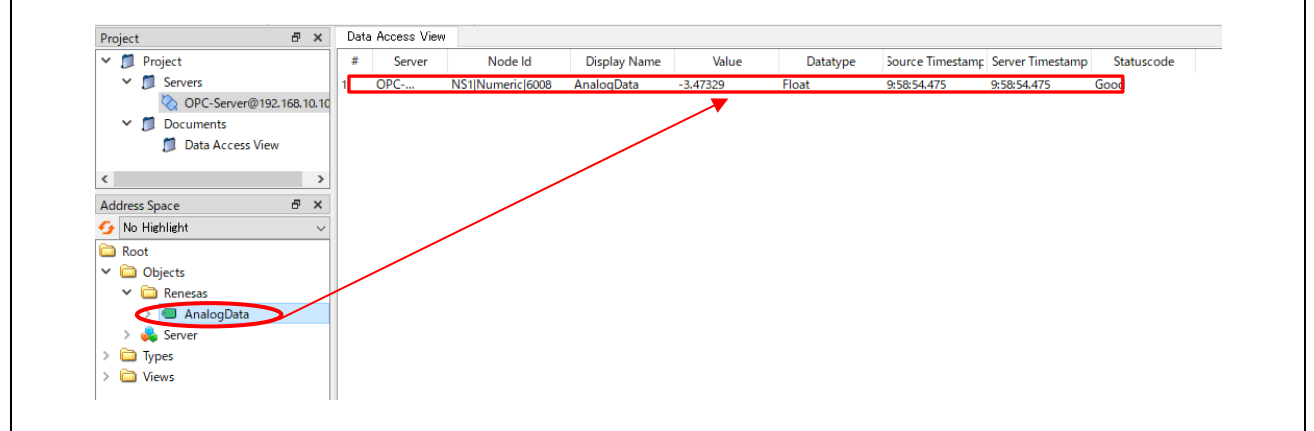

Fig 4-20 AnalogData value reading

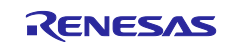

## 5. Appendix

#### 5.1 File Generation of open62541

The open source open62541 is used for the OPC UA stack of this sample software. To run open62541 in a freeRTOS + LwIP environment, the following link recommends an approach to generate open62541.c and open62541.h using CMake, which is also used in this sample software.

Building open62541 — open62541 1.3.0-dirty documentation

This chapter describes the procedure for generating open62541 and Renesas sample information models as files for e<sup>2</sup> studio execution in a Windows 10 environment. Here Window 10 version 1903 or later (OS Build 19044.2965) is used, in which WSL2 is executable.

#### 5.1.1 Linux environment Setup

Set up a Linux environment to run CMake. In this document, we will run CMake on a Linux (Ubuntu 18.04) environment installed using WSL2 with reference to the following linked pages.

(Reference) Manual installation steps for older versions of WSL | Microsoft Learn

- 1) Launch PowerShell as Administrator. Search PowerShell > right-click > Run as Administrator
- 2) Enter the following command to enable the Windows Subsystem for Linux. dism.exe /online /enable-feature /featurename:Microsoft-Windows-Subsystem-Linux /all /norestart

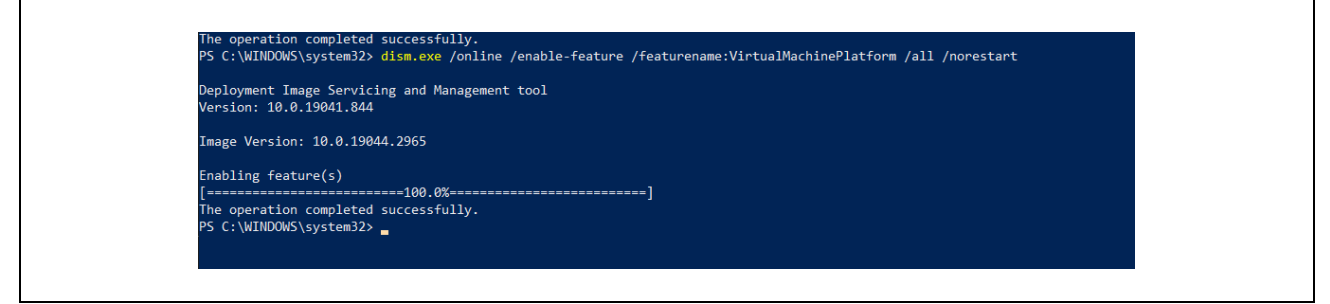

Fig 5-1 Microsoft-Windows-Subsystem-Linux

3) Enter the following command to enable the virtual machine platform feature: *dism.exe /online /enable-feature /featurename:VirtualMachinePlatform /all /norestart* 

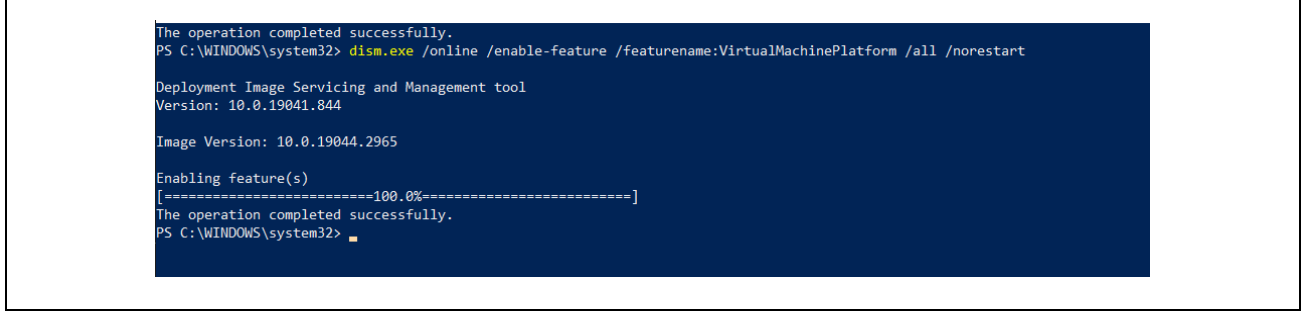

Fig 5-2 VirtualMachinePlatform

- 4) Restart your PC and complete the WSL installation.
- 5) Download and run the WSL2 Linux kernel update package for x64 machines below. WSL2 Linux kernel update package for x64 machines

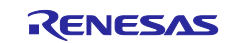

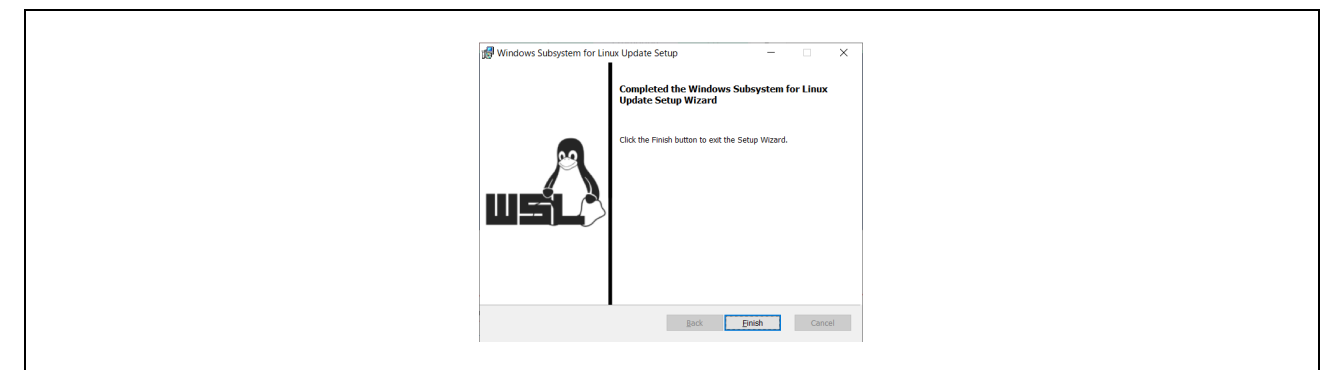

Fig 5-3 wsl\_update\_x64.msi

- 6) Run the following command to set WSL 2 as the default version. *wsl --set-default-version 2*
- 7) Download Linux distribution. Here download Ubuntu 18.04 below. <u>Ubuntu 18.04</u>
- 8) Go to the folder containing the downloaded file and execute the following command. *Add-AppxPackage*. \*Ubuntu\_1804.2019.522.0\_x64.appx*
- 9) Double-click Ubuntu\_1804.2019.522.0\_x64.appx to install.

| <b>Ubuntu 18.04 LTS をインストールしますか?</b><br>Microsoft Store アプリ<br>発行元: 25596F84-C3E-4CD8-A7DF-550DCE37BCD0<br>バージョン: 1804.2019.522.0<br>機能:<br>・すべてのソステム リソースを使用する |        |  |
|----------------------------------------------------------------------------------------------------|--------|--|
| ✓ 準備ができたら起動                                                                                                    | インストール |  |
| $\odot$                                                                                                    |        |  |

#### Fig 5-4 Ubuntu Install

10) Set the Linux username and password. (Reference) <u>Set up a WSL development environment | Microsoft Learn</u>

| 🕑 Ubuntu 18.04 LTS                                                                                                    | - | × |
|----------------------------------------------------------------------------------------------------|---|---|
| nstalling, this may take a few minutes<br>lease create a default UNIX user account. The username does not need to match your Windows username.<br>or more information visit: https://aka.ms/wslusers<br>nter new UNIX username: |   | ^ |

#### Fig 5-5 UNIX username

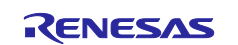

## 5.1.2 Install CMake

11) Execute the following Linux command to update apt-get

sudo apt-get update

| sv@JPN-5CG3013VTD:~\$ sudo apt-get update                                                    |
|----------------------------------------------------------------------------------------------|
| Hit:1 http://archive.ubuntu.com/ubuntu bionic InRelease                                      |
| Get:2 http://archive.ubuntu.com/ubuntu bionic-updates InRelease [88.7 kB]                    |
| Get:3 http://security.ubuntu.com/ubuntu bionic-security InRelease [88.7 kB]                  |
| Get:4 http://archive.ubuntu.com/ubuntu bionic-backports InRelease [83.3 kB]                  |
| Get:5 http://archive.ubuntu.com/ubuntu bionic/universe amd64 Packages [8570 kB]              |
| Get:6 http://security.ubuntu.com/ubuntu bionic-security/main amd64 Packages [2717 kB]        |
| Get:7 http://archive.ubuntu.com/ubuntu bionic/universe Translation-en [4941 kB]              |
| Get:8 http://security.ubuntu.com/ubuntu bionic-security/main Translation-en [467 kB]         |
| Get:9 http://security.ubuntu.com/ubuntu bionic-security/restricted amd64 Packages [1317 kB]  |
| Get:10 http://security.ubuntu.com/ubuntu bionic-security/restricted Translation-en [182 kB]  |
| Get:11 http://archive.ubuntu.com/ubuntu bionic/multiverse amd64 Packages [151 kB]            |
| Get:12 http://security.ubuntu.com/ubuntu bionic-security/universe amd64 Packages [1303 kB]   |
| Get:13 http://archive.ubuntu.com/ubuntu bionic/multiverse Translation-en [108 kB]            |
| Get:14 http://archive.ubuntu.com/ubuntu bionic-updates/main amd64 Packages [3045 kB]         |
| Get:15 http://security.ubuntu.com/ubuntu bionic-security/universe Translation-en [308 kB]    |
| Get:16 http://security.ubuntu.com/ubuntu bionic-security/multiverse amd64 Packages [19.8 kB] |
| Get:17 http://archive.ubuntu.com/ubuntu bionic-updates/main Translation-en [553 kB]          |
| Get:18 http://security.ubuntu.com/ubuntu bionic-security/multiverse Translation-en [3928 B]  |
| Get:19 http://archive.ubuntu.com/ubuntu bionic-updates/restricted amd64 Packages [1347 kB]   |
| Get:20 http://archive.ubuntu.com/ubuntu bionic-updates/restricted Translation-en [187 kB]    |
| Get:21 http://archive.ubuntu.com/ubuntu bionic-updates/universe amd64 Packages [1914 kB]     |
| Get:22 http://archive.ubuntu.com/ubuntu bionic-updates/universe Translation-en [420 kB]      |
| Get:23 http://archive.ubuntu.com/ubuntu bionic-updates/multiverse amd64 Packages [25.6 kB]   |
| Get:24 http://archive.ubuntu.com/ubuntu bionic-updates/multiverse Translation-en [6088 B]    |
| Get:25 http://archive.ubuntu.com/ubuntu bionic-backports/main amd64 Packages [53.3 kB]       |
| Get:26 http://archive.ubuntu.com/ubuntu bionic-backports/main Translation-en [14.6 kB]       |
| Get:2/ http://archive.ubuntu.com/ubuntu bionic-backports/universe amd64 Packages [18.2 kB]   |
| Get:28 http://archive.ubuntu.com/ubuntu bionic-backports/universe Translation-en [8668 B]    |
| Fetched 27.9 MB in ZIs (1338 kB/s)                                                           |
| Reading package lists Done                                                                   |

Fig 5-6 apt-get update

12) Execute the following Linux command

sudo apt-get install git build-essential gcc pkg-config cmake python

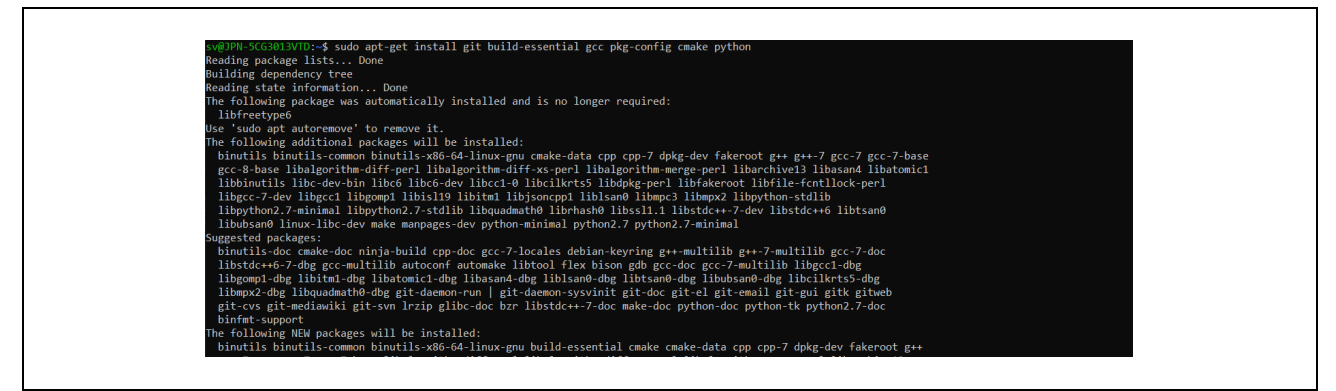

Fig 5-7 install

When the following screen appears during the process, select OK.

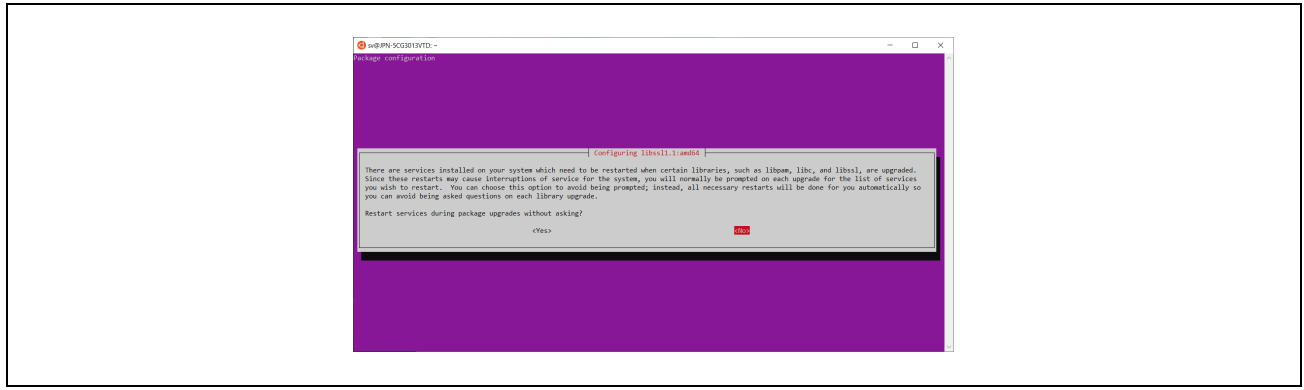

Fig 5-8 restart

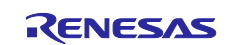

13) Execute each of the following commands.

| sudo apt-get install cmake-curses-gui        | # Needed for CMAKE GUI |
|----------------------------------------------|------------------------|
| sudo apt-get install libmbedtls-dev          | # For encryption       |
| sudo apt-get install liburcu-dev             | # For multithreading   |
| sudo apt-get install check                   | # For unit tests       |
| sudo apt-get install python-sphinx graphviz  | # For doc generation   |
| sudo apt-get install python-sphinx-rtd-theme | # For doc's style      |

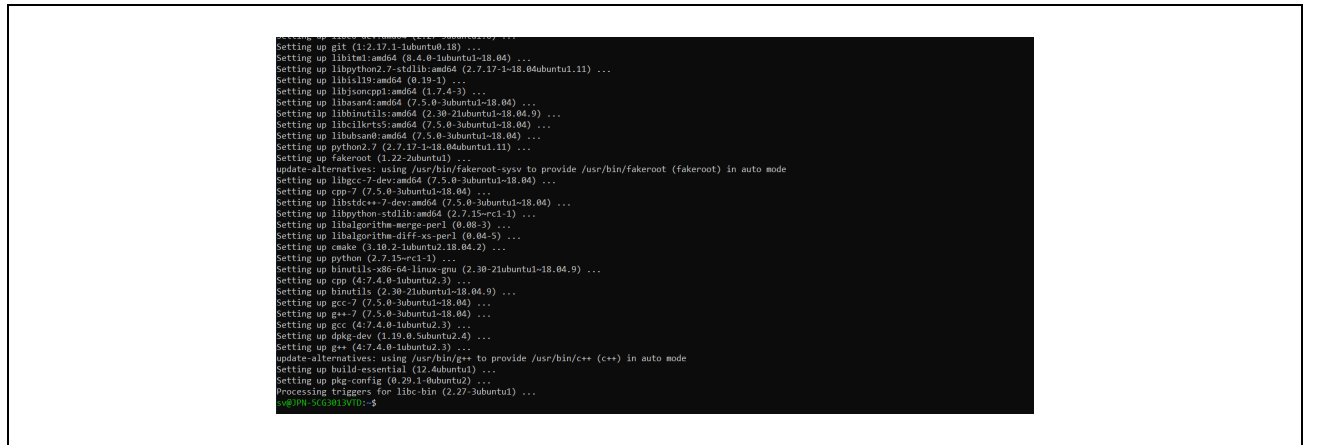

Fig 5-9 install

## 5.1.3 open62541 File Generation

14) Clone open62541 to any folder

git clone https://github.com/open62541/open62541.git

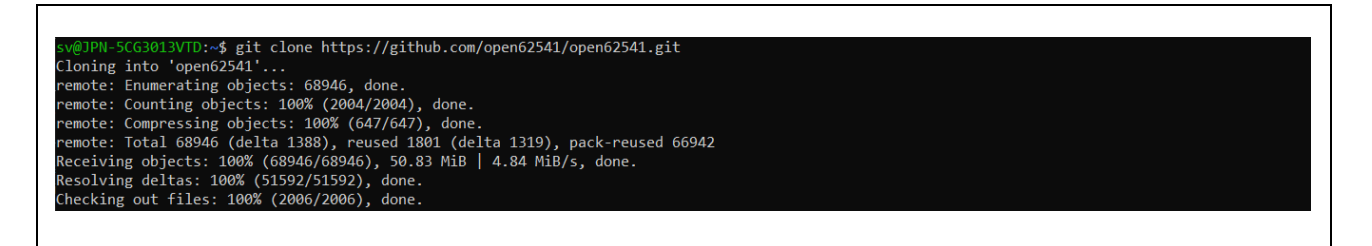

#### Fig 5-10 git clone

 Go to /open62541 directory and check out the specific version (here, version v1.3.4-564gb7e5e49f3).

cd open62541/

git log -1

git checkout b7e5e49f32d00490be74c2eacef892c7fbd0be60

git submodule init

git submodule update

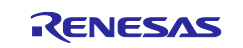

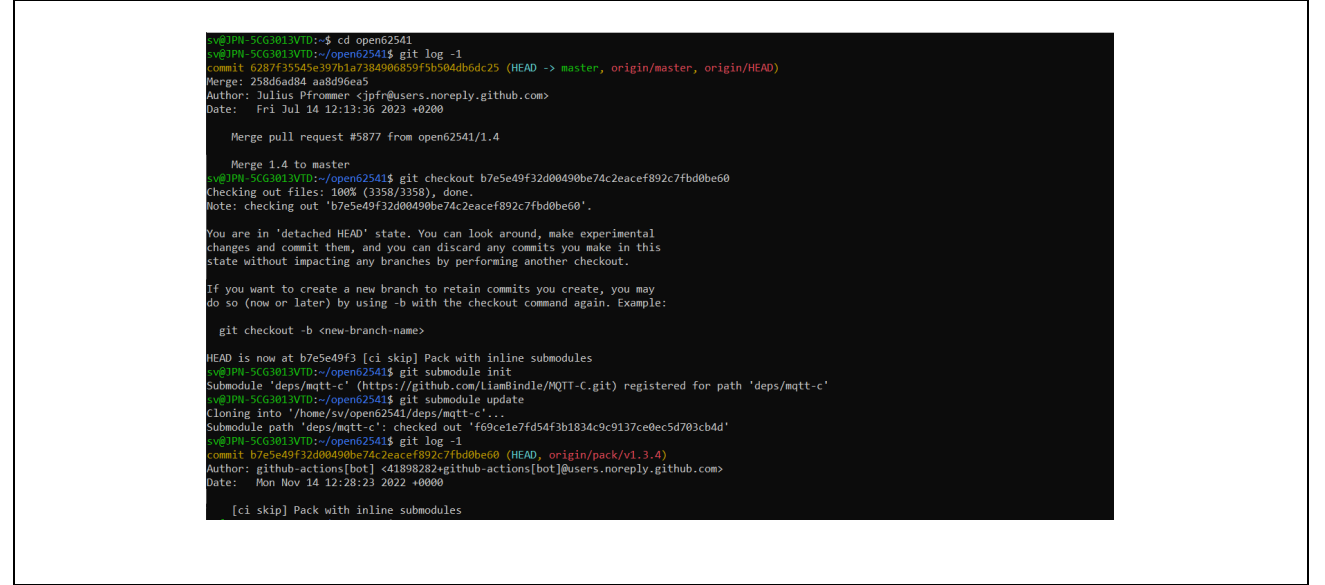

Fig 5-11 git submodule

16) Open the Linux folder from File Explorer. Confirm that CMakeLists.txt is present in /home/(username)/open62541 directory. Copy the following four patch files obtained by unzipping patch\_open62541.zip attached to the sample software to this directory.

CMakeLists.txt.patch

Opc.Ua.NodeSet2.Reduced.xml.patch

Opc.Ua.Renesas.NodeSet2.xml

patch.sh

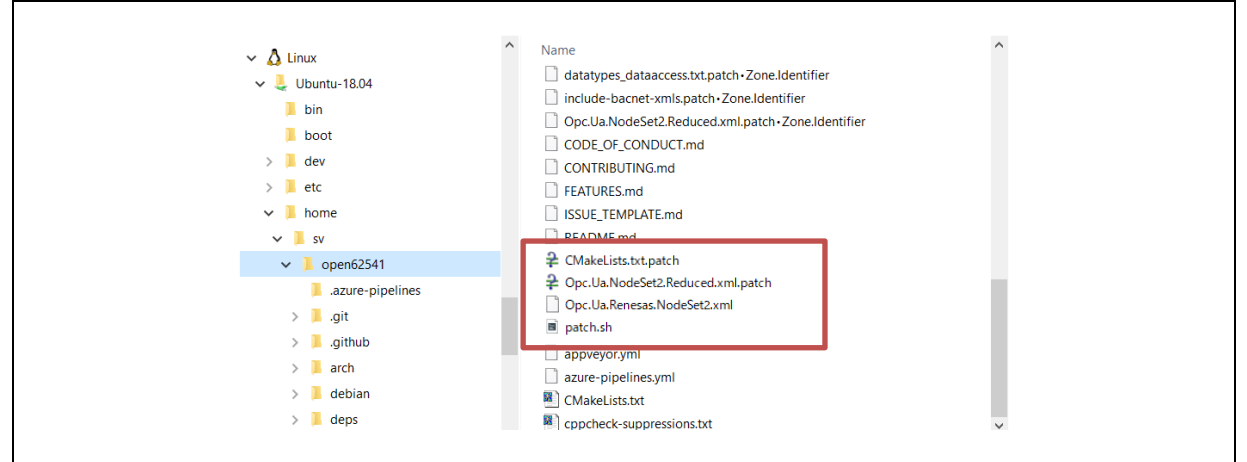

Fig 5-12 Copy patch files

17) Execute following command in /open62541 directory

bash patch.sh

xxxxxx @JPN-5033013VM://home/ xxxxx /tst/open82541\$ bash patch.sh xatching file OMakeLists.txt xatching file tools/schema/Dpc.Ua.NodeSet2.Reduced.xml

#### Fig 5-13 patch command

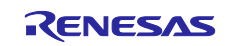

 Compile the library according to the standard procedures of the cmake project. Create /open62541/build directory and run cmake . (Some items will be Failed, but there is no problem. (Some items will be Failed, but that is not a problem.)

mkdir build && cd build

cmake ..

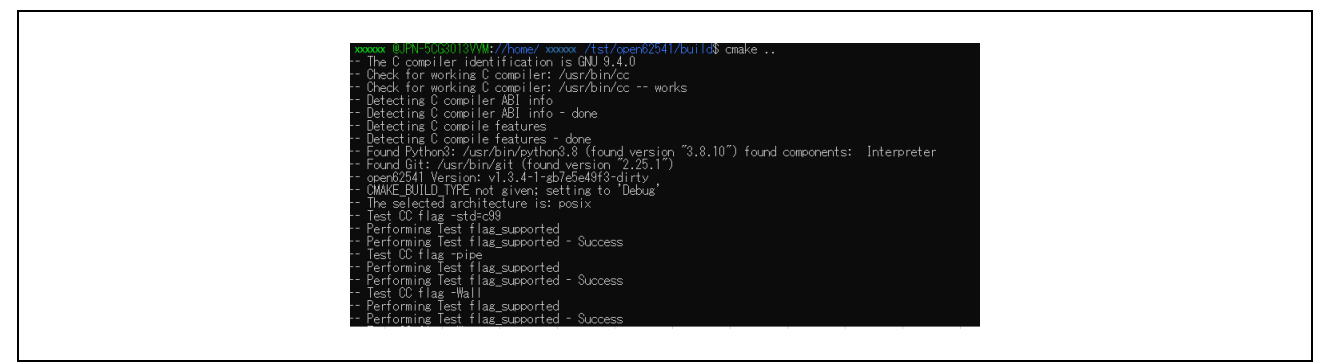

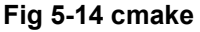

*19)* Execute the following command to start the ccmake setting window.

#### ccmake ..

20) Change the settings as follows, and after executing [c] to configure, close it by [q] to quit without generating.

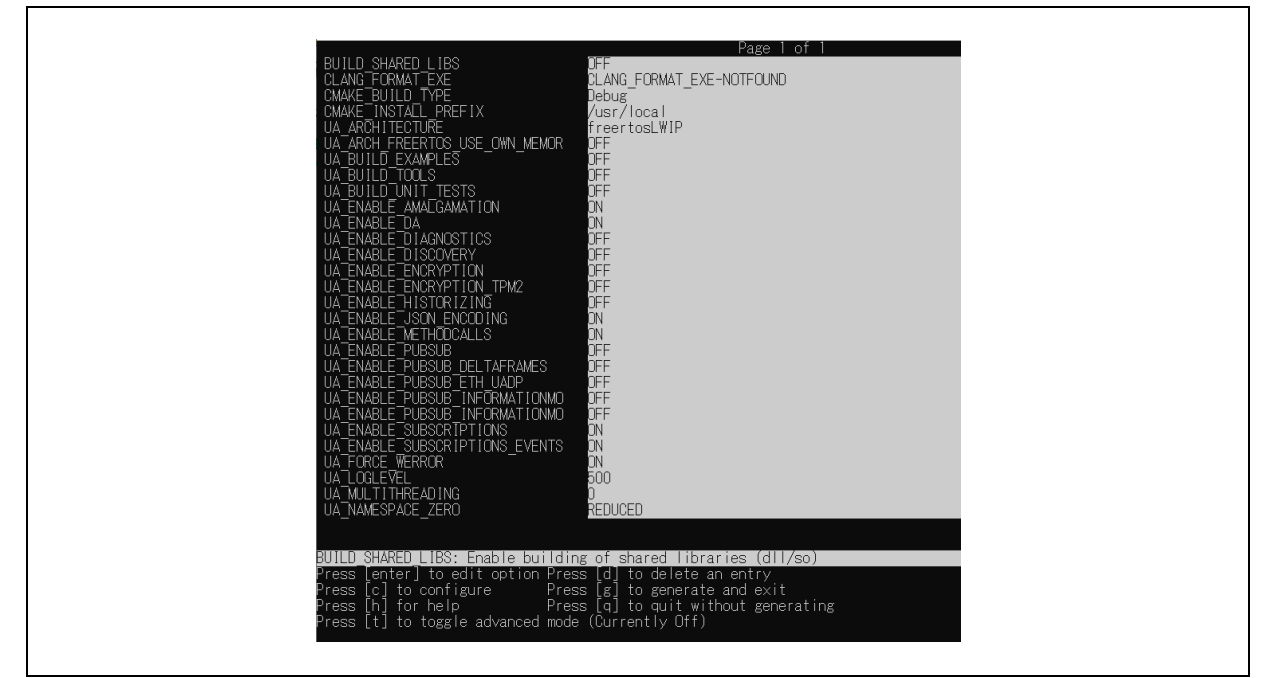

Fig 5-15 ccmake

21) Execute the following command to make in the */open62541/build* directory. The make process will finish with an error, but it does not matter.

make -j

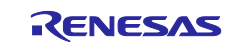

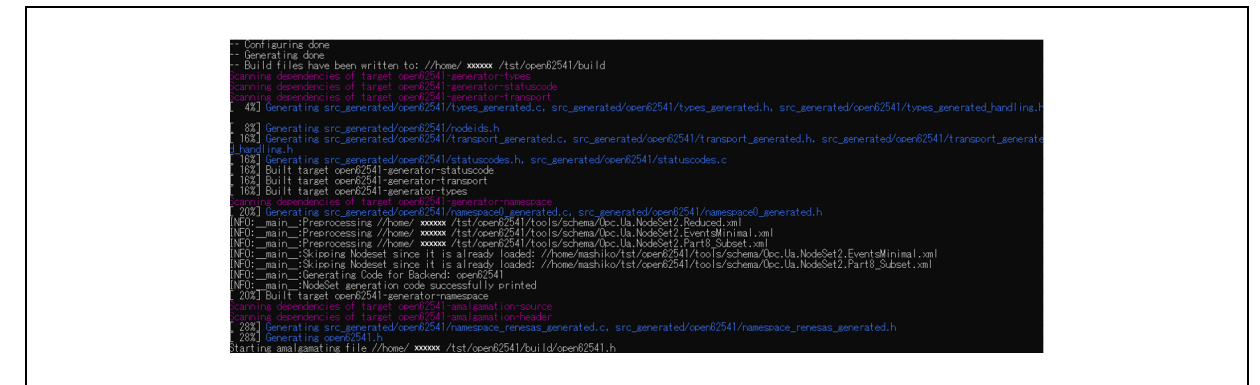

Fig 5-16 make

- 22) Confirm that the following files are generated in /opn62541/build and /src\_generated/open62541 directories.
  - open62541.c
  - open62541.h
  - namespace\_renesas\_generated.c
  - namespace\_renesas\_generated.h

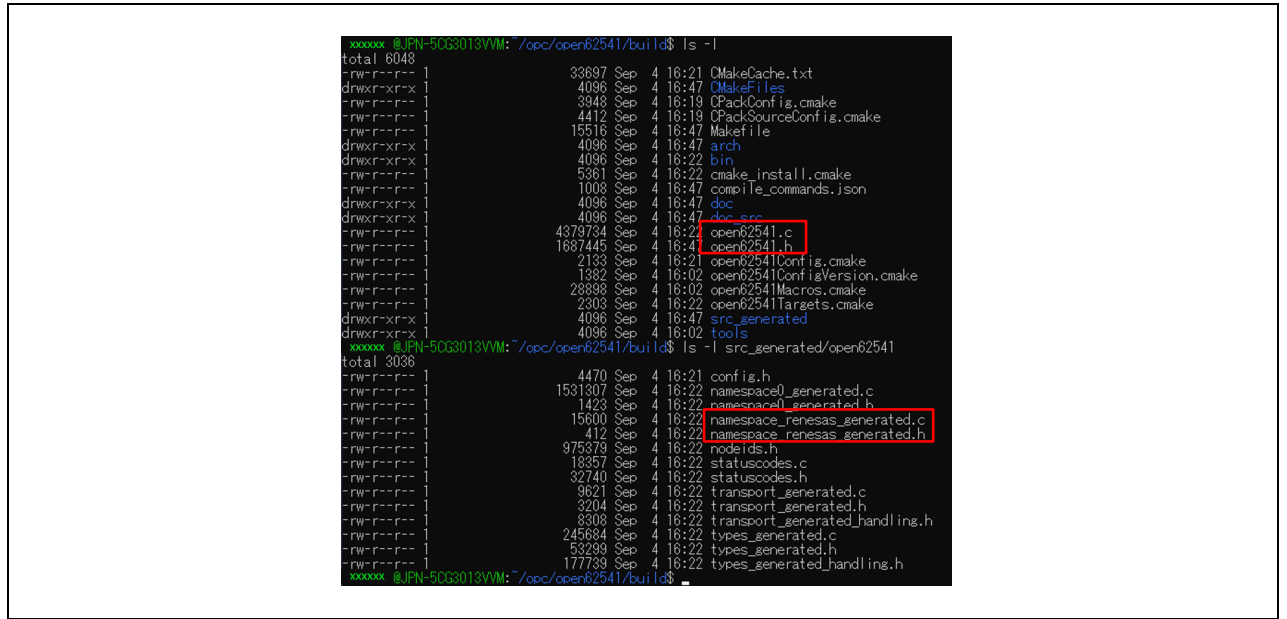

Fig 5-17 Generated Files

23) Create a folder in the IDE project and import the generated files into the project as shown in the figure. Where OPC\_UA\_SERVER is the file created under the e<sup>2</sup> studio project.

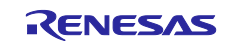

| ✓ ≤ RZN2L OPC V1.0.0                                                                                            |
|----------------------------------------------------------------------------------------------------|
| > 🖑 Binaries                                                                                                    |
| > 🔊 Includes                                                                                                    |
| → CPC UA SERVER                                                                                                 |
| > C namesoace renesas generated.c                                                                               |
| h namesoarce renesas generated h                                                                                |
|                                                                                                    |
| > No open62541 b                                                                                                |
|                                                                                                    |
| > Gerra cfa/aws                                                                                                 |
|                                                                                                    |
|                                                                                                    |
| المعالم المعالم المعالم المعالم المعالم المعالم المعالم المعالم المعالم المعالم المعالم المعالم المعالم المعالم |
|                                                                                                    |
|                                                                                                    |
|                                                                                                    |
|                                                                                                    |
|                                                                                                    |
|                                                                                                    |
| e configuration vol                                                                                             |
|                                                                                                    |
|                                                                                                    |
| E TAZIAZE JOYO ZOWE A NAKO DEBUGJIINK<br>B RZNI OPC VI O Debug ilink                                            |
|                                                                                                    |
| 🔄 rzirzt_ore bebugjinik                                                                                         |
|                                                                                                    |
|                                                                                                    |

Fig 5-18 Import

## 5.1.4 Changes in Generated Files

Several changes have been made to the open62541.c, h file generated by this procedure. The changes are shown in Fig 5-19 and Fig 5-20.

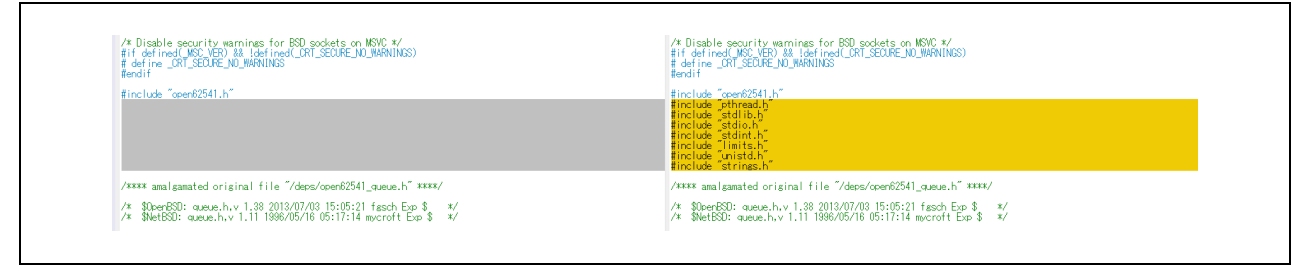

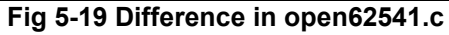

| /**** amalgamated original file "/arch/freertosLWIP//common/ua_freeRTOS.h" ****/ | /**** amalgamated original file "/arch/freertosLWIP//common/ua_freeRTOS.h" ****/        |
|----------------------------------------------------------------------------------|-----------------------------------------------------------------------------------------|
| /* This work is licensed under a Creative Commons CCZero 1.0 Universal License.  | /* This work is licensed under a Creative Commons CCZero 1.0 Universal License.         |
| * See http://creativecommons.org/publicdomain/zero/1.0/ for more information.    | * See http://creativecommons.org/publicdomain/zero/1.0/ for more information.           |
| * Copyright 2018 (c) Jose Cabral, fortiss GmbH                                   | * Copyright 2018 (c) Jose Cabral, fortiss GmbH                                          |
| */                                                                               | */                                                                                      |
| #ifndef ARCH_COMMON_FREERTOS62541_H                                              | #lfndef ARCH_COMMON_FREERT0562541_H_                                                    |
| #define_ARCH_COMMON_FREERTOS62541_H_                                             | #define_ARCH_COMMON_FREERT0562541_H_                                                    |
| #include <std∣ib.h><br/>#include <string.h></string.h></std∣ib.h>                | finclude <stdib.h><br/>finclude <stdib.h><br/>finclude freapailoc.h</stdib.h></stdib.h> |
| fifdef BYTE_CRDER                                                                | #ifdøf BYTE_CROER                                                                       |
| fundef BYTE_CRDER                                                                | # undøf BYTE_CROER                                                                      |
| fendif                                                                           | fendif                                                                                  |

Fig 5-20 Difference in open62541.h

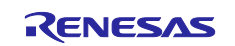

## 5.2 FSP Configuration for VSC8531 and SSC port

RZ/N2L Industrial Network SOM Kit has VSC8531 as PHY chip.

If reconfiguring by latest FSP, FSP configuration and source code needs to change from default.

In addition, since interrupts are used for IO control, SSC port driver also needs to change.

(1) Regenerate source files by lates FSP

Remove the following four folders. After that, open the project according to section 5.

- When using e2studio, \project\rzn2l\_som\ecat\_IO\e2studio
- When using EWARM, \project\rzn2I\_som\ecat\_IO\ewarm

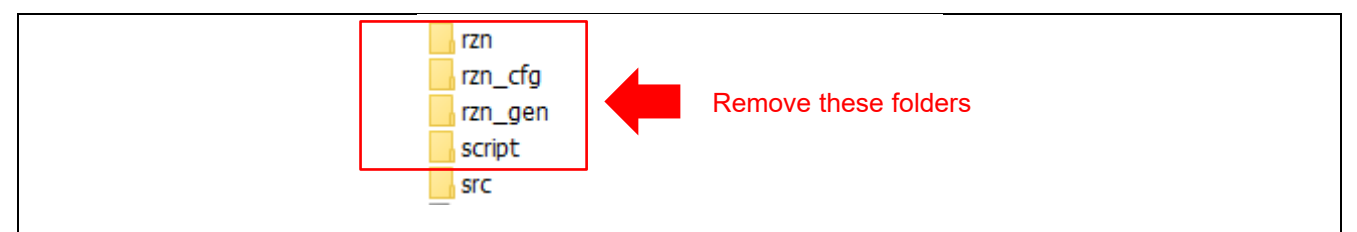

Figure 5-1 Remove folder generated by FSP

(2) Change ethernet driver configuration for VSC8531

Configure g\_ether\_phy0 Ethernet Driver on r\_ether\_phy for VSC8531 as shown in Figure 5-2. Configuration value for VSC8531 shows in Table 5-1.

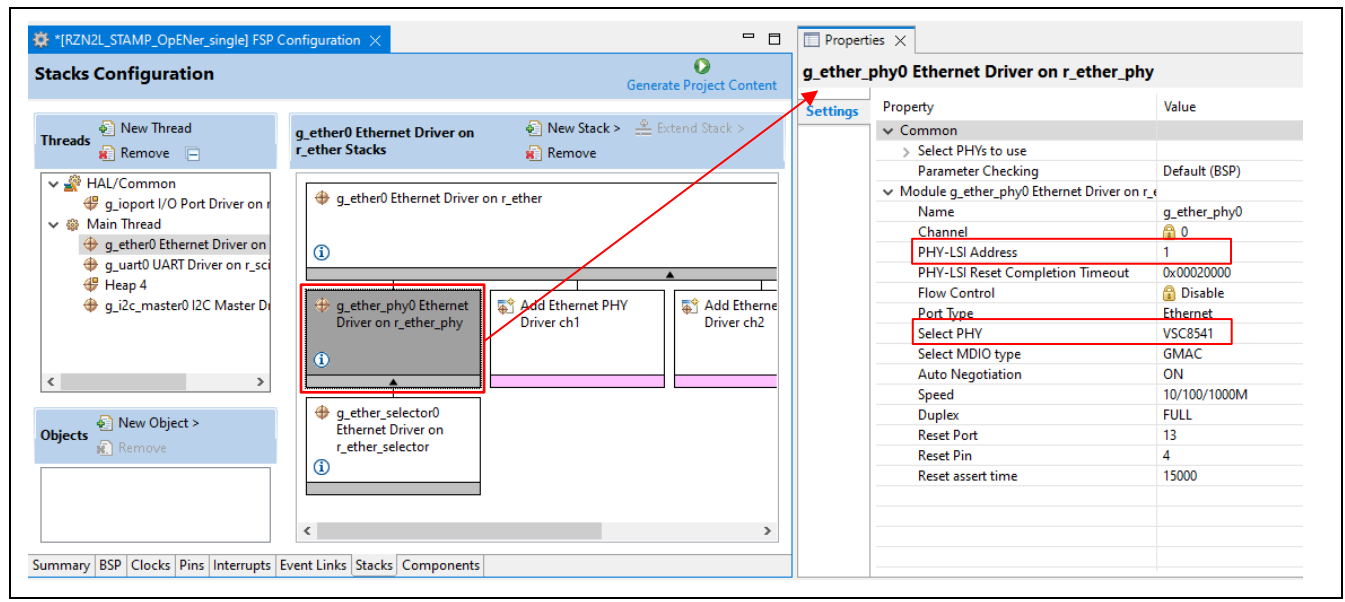

Figure 5-2 Ethernet Driver Configuration for VSC8531 (e.g. ETH0)

#### Table 5-1 FSP Configuration Value for VSC8531

| Items           | Default value | Config value for VSC8531 |         |
|-----------------|---------------|--------------------------|---------|
|                 |               | ETH0                     | ETH1    |
| PHY-LSI Address | 0             | 0                        | 1       |
| Select PHY      | Default       | VSC8541                  | VSC8541 |

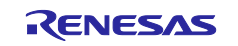

(3) Add initialization code for VSC8531

The following code for VSC8531 initialization should be added to "ether\_phy\_targets\_initialize\_vsc8541" function in rzn/fsp/src/r\_ether\_phy/r\_ether\_phy.c.

The inclusion of "board\_som.h" is also required for code activation.

#include "board\_som.h" ~~ Omission ~~ void ether\_phy\_targets\_initialize\_vsc8541 (ether\_phy\_instance\_ctrl\_t \* p\_instance\_ctrl) ~~ Omission ~~ /\* LED Behavior \*/ reg = ether\_phy\_read(p\_instance\_ctrl, ETHER\_PHY\_REG\_LED\_BEHAVIOR); reg &= ~(1U << ETHER\_PHY\_REG\_LED0\_FEATURE\_DISABLE\_OFFSET);</pre> reg |= 1U << ETHER\_PHY\_REG\_LED1\_FEATURE\_DISABLE\_OFFSET;</pre> ether\_phy\_write(p\_instance\_ctrl, ETHER\_PHY\_REG\_LED\_BEHAVIOR, reg); #if defined(BOARD\_RZN2L\_SOM\_KIT) /\* for VSC8531 \* /\* select extended page 2 register \*/ ether\_phy\_write(p\_instance\_ctrl, ETHER\_PHY\_REG\_EXTEND\_GPI0\_PAGE, 0x02); /\* read WoL and MAC Interface Control \*/ reg = ether\_phy\_read(p\_instance\_ctrl, 0x1b); /\* set control to slow \*/ reg &= 0xFF9F; ether\_phy\_write(p\_instance\_ctrl, 0x1b, reg); /\* Configure RX\_CLK delay and TX\_CLK delay to 2.0ns \*/ ether\_phy\_write(p\_instance\_ctrl, ETHER\_PHY\_REG\_EXPAGE2\_RGMII\_CTRL, 0x0044); /\* select extended page 0 register \*/ ether\_phy\_write(p\_instance\_ctrl, ETHER\_PHY\_REG\_EXTEND\_GPI0\_PAGE, 0x00); #endif /\* End of function ether\_phy\_targets\_initialize() \*/ }

## **Revision History**

|      |             | Description |               |
|------|-------------|-------------|---------------|
| Rev. | Date        | Page        | Summary       |
| 1.00 | Nov/30/2023 | -           | First Edition |

#### Trademark

ARM and Cortex are registered trademarks of ARM Limited (or its subsidiaries) in the EU and/or elsewhere. All rights reserved.

Ethernet is a registered trademark of Fuji Xerox Co., Ltd.

Additionally, all product names and service names in this document are a trademark or a registered trademark which belongs to the respective owners.

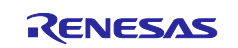

# General Precautions in the Handling of Microprocessing Unit and Microcontroller Unit Products

The following usage notes are applicable to all Microprocessing unit and Microcontroller unit products from Renesas. For detailed usage notes on the products covered by this document, refer to the relevant sections of the document as well as any technical updates that have been issued for the products.

#### 1. Precaution against Electrostatic Discharge (ESD)

A strong electrical field, when exposed to a CMOS device, can cause destruction of the gate oxide and ultimately degrade the device operation. Steps must be taken to stop the generation of static electricity as much as possible, and quickly dissipate it when it occurs. Environmental control must be adequate. When it is dry, a humidifier should be used. This is recommended to avoid using insulators that can easily build up static electricity. Semiconductor devices must be stored and transported in an anti-static container, static shielding bag or conductive material. All test and measurement tools including work benches and floors must be grounded. The operator must also be grounded using a wrist strap. Semiconductor devices must not be touched with bare hands. Similar precautions must be taken for printed circuit boards with mounted semiconductor devices.

2. Processing at power-on

The state of the product is undefined at the time when power is supplied. The states of internal circuits in the LSI are indeterminate and the states of register settings and pins are undefined at the time when power is supplied. In a finished product where the reset signal is applied to the external reset pin, the states of pins are not guaranteed from the time when power is supplied until the reset process is completed. In a similar way, the states of pins in a product that is reset by an on-chip power-on reset function are not guaranteed from the time when power is supplied until the power is supplied until the power is supplied until the power reaches the level at which resetting is specified.

3. Input of signal during power-off state

Do not input signals or an I/O pull-up power supply while the device is powered off. The current injection that results from input of such a signal or I/O pull-up power supply may cause malfunction and the abnormal current that passes in the device at this time may cause degradation of internal elements. Follow the guideline for input signal during power-off state as described in your product documentation.

4. Handling of unused pins

Handle unused pins in accordance with the directions given under handling of unused pins in the manual. The input pins of CMOS products are generally in the high-impedance state. In operation with an unused pin in the open-circuit state, extra electromagnetic noise is induced in the vicinity of the LSI, an associated shoot-through current flows internally, and malfunctions occur due to the false recognition of the pin state as an input signal become possible.

5. Clock signals

After applying a reset, only release the reset line after the operating clock signal becomes stable. When switching the clock signal during program execution, wait until the target clock signal is stabilized. When the clock signal is generated with an external resonator or from an external oscillator during a reset, ensure that the reset line is only released after full stabilization of the clock signal. Additionally, when switching to a clock signal produced with an external resonator or by an external oscillator while program execution is in progress, wait until the target clock signal is stable.

6. Voltage application waveform at input pin

Waveform distortion due to input noise or a reflected wave may cause malfunction. If the input of the CMOS device stays in the area between  $V_{IL}$  (Max.) and  $V_{IH}$  (Min.) due to noise, for example, the device may malfunction. Take care to prevent chattering noise from entering the device when the input level is fixed, and also in the transition period when the input level passes through the area between  $V_{IL}$  (Max.) and  $V_{IH}$  (Min.).

7. Prohibition of access to reserved addresses

Access to reserved addresses is prohibited. The reserved addresses are provided for possible future expansion of functions. Do not access these addresses as the correct operation of the LSI is not guaranteed.

8. Differences between products

Before changing from one product to another, for example to a product with a different part number, confirm that the change will not lead to problems. The characteristics of a microprocessing unit or microcontroller unit products in the same group but having a different part number might differ in terms of internal memory capacity, layout pattern, and other factors, which can affect the ranges of electrical characteristics, such as characteristic values, operating margins, immunity to noise, and amount of radiated noise. When changing to a product with a different part number, implement a systemevaluation test for the given product.

## Notice

- 1. Descriptions of circuits, software and other related information in this document are provided only to illustrate the operation of semiconductor products and application examples. You are fully responsible for the incorporation or any other use of the circuits, software, and information in the design of your product or system. Renesas Electronics disclaims any and all liability for any losses and damages incurred by you or third parties arising from the use of these circuits, software, or information.
- 2. Renesas Electronics hereby expressly disclaims any warranties against and liability for infringement or any other claims involving patents, copyrights, or other intellectual property rights of third parties, by or arising from the use of Renesas Electronics products or technical information described in this document, including but not limited to, the product data, drawings, charts, programs, algorithms, and application examples.
- 3. No license, express, implied or otherwise, is granted hereby under any patents, copyrights or other intellectual property rights of Renesas Electronics or others.
- 4. You shall be responsible for determining what licenses are required from any third parties, and obtaining such licenses for the lawful import, export, manufacture, sales, utilization, distribution or other disposal of any products incorporating Renesas Electronics products, if required.
- 5. You shall not alter, modify, copy, or reverse engineer any Renesas Electronics product, whether in whole or in part. Renesas Electronics disclaims any and all liability for any losses or damages incurred by you or third parties arising from such alteration, modification, copying or reverse engineering.
- Renesas Electronics products are classified according to the following two quality grades: "Standard" and "High Quality". The intended applications for each Renesas Electronics product depends on the product's quality grade, as indicated below.
  - "Standard": Computers; office equipment; communications equipment; test and measurement equipment; audio and visual equipment; home electronic appliances; machine tools; personal electronic equipment; industrial robots; etc.
  - "High Quality": Transportation equipment (automobiles, trains, ships, etc.); traffic control (traffic lights); large-scale communication equipment; key financial terminal systems; safety control equipment; etc.

Unless expressly designated as a high reliability product or a product for harsh environments in a Renesas Electronics data sheet or other Renesas Electronics document, Renesas Electronics products are not intended or authorized for use in products or systems that may pose a direct threat to human life or bodily injury (artificial life support devices or systems; surgical implantations; etc.), or may cause serious property damage (space system; undersea repeaters; nuclear power control systems; aircraft control systems; key plant systems; military equipment; etc.). Renesas Electronics disclaims any and all liability for any damages or losses incurred by you or any third parties arising from the use of any Renesas Electronics product that is inconsistent with any Renesas Electronics data sheet, user's manual or other Renesas Electronics document.

- 7. No semiconductor product is absolutely secure. Notwithstanding any security measures or features that may be implemented in Renesas Electronics hardware or software products, Renesas Electronics shall have absolutely no liability arising out of any vulnerability or security breach, including but not limited to any unauthorized access to or use of a Renesas Electronics product or a system that uses a Renesas Electronics product. RENESAS ELECTRONICS DOES NOT WARRANT OR GUARANTEE THAT RENESAS ELECTRONICS PRODUCTS, OR ANY SYSTEMS CREATED USING RENESAS ELECTRONICS PRODUCTS WILL BE INVULNERABLE OR FREE FROM CORRUPTION, ATTACK, VIRUSES, INTERFERENCE, HACKING, DATA LOSS OR THEFT, OR OTHER SECURITY INTRUSION ("Vulnerability Issues"). RENESAS ELECTRONICS DISCLAIMS ANY AND ALL RESPONSIBILITY OR LIABILITY ARISING FROM OR RELATED TO ANY VULNERABILITY ISSUES. FURTHERMORE, TO THE EXTENT PERMITTED BY APPLICABLE LAW, RENESAS ELECTRONICS DISCLAIMS ANY AND ALL WARRANTIES, EXPRESS OR IMPLIED, WITH RESPECT TO THIS DOCUMENT AND ANY RELATED OR ACCOMPANYING SOFTWARE OR HARDWARE, INCLUDING BUT NOT LIMITED TO THE IMPLIED WARRANTIES OF MERCHANTABILITY, OR FITNESS FOR A PARTICULAR PURPOSE.
- 8. When using Renesas Electronics products, refer to the latest product information (data sheets, user's manuals, application notes, "General Notes for Handling and Using Semiconductor Devices" in the reliability handbook, etc.), and ensure that usage conditions are within the ranges specified by Renesas Electronics with respect to maximum ratings, operating power supply voltage range, heat dissipation characteristics, installation, etc. Renesas Electronics disclaims any and all liability for any malfunctions, failure or accident arising out of the use of Renesas Electronics products outside of such specified ranges.
- 9. Although Renesas Electronics endeavors to improve the quality and reliability of Renesas Electronics products, semiconductor products have specific characteristics, such as the occurrence of failure at a certain rate and malfunctions under certain use conditions. Unless designated as a high reliability product or a product for harsh environments in a Renesas Electronics data sheet or other Renesas Electronics document, Renesas Electronics products are not subject to radiation resistance design. You are responsible for implementing safety measures to guard against the possibility of bodily injury, injury or damage caused by fire, and/or danger to the public in the event of a failure or malfunction of Renesas Electronics, such as safety design for hardware and software, including but not limited to redundancy, fire control and malfunction prevention, appropriate treatment for aging degradation or any other appropriate measures. Because the evaluation of microcomputer software alone is very difficult and impractical, you are responsible for evaluating the safety of the final products or systems manufactured by you.
- 10. Please contact a Renesas Electronics sales office for details as to environmental matters such as the environmental compatibility of each Renesas Electronics product. You are responsible for carefully and sufficiently investigating applicable laws and regulations that regulate the inclusion or use of controlled substances, including without limitation, the EU RoHS Directive, and using Renesas Electronics products in compliance with all these applicable laws and regulations. Renesas Electronics disclaims any and all liability for damages or losses occurring as a result of your noncompliance with applicable laws and regulations.
- 11. Renesas Electronics products and technologies shall not be used for or incorporated into any products or systems whose manufacture, use, or sale is prohibited under any applicable domestic or foreign laws or regulations. You shall comply with any applicable export control laws and regulations promulgated and administered by the governments of any countries asserting jurisdiction over the parties or transactions.
- 12. It is the responsibility of the buyer or distributor of Renesas Electronics products, or any other party who distributes, disposes of, or otherwise sells or transfers the product to a third party, to notify such third party in advance of the contents and conditions set forth in this document.
- This document shall not be reprinted, reproduced or duplicated in any form, in whole or in part, without prior written consent of Renesas Electronics.
   Please contact a Renesas Electronics sales office if you have any questions regarding the information contained in this document or Renesas
- Electronics products.
- (Note1) "Renesas Electronics" as used in this document means Renesas Electronics Corporation and also includes its directly or indirectly controlled subsidiaries.

(Note2) "Renesas Electronics product(s)" means any product developed or manufactured by or for Renesas Electronics.

(Rev.5.0-1 October 2020)

# **Corporate Headquarters**

TOYOSU FORESIA, 3-2-24 Toyosu, Koto-ku, Tokyo 135-0061, Japan www.renesas.com

# **Contact information**

For further information on a product, technology, the most up-to-date version of a document, or your nearest sales office, please visit: <a href="https://www.renesas.com/contact/">www.renesas.com/contact/</a>

# Trademarks

Renesas and the Renesas logo are trademarks of Renesas Electronics Corporation. All trademarks and registered trademarks are the property of their respective owners.